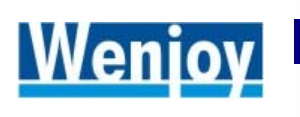

Wenjoy Technology Incorporation We Enjoy What We Enjoy In Our Life

# Wenjoy myFoneKit

# **User Manual**

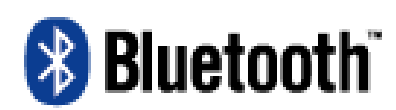

**Bluetooth Adapter** 

Address: 4F-1, No. 153, Chung-Sun Rd., Hsinchu City, Taiwan Phone: +886-3-5250234 Fax: +886-3-5258296 <u>http://www.myfonekit.com.tw</u>, <u>http://www.wenjoy.net</u> EMAIL: <u>sales@wenjoy.net</u>

# Contents

| CHAPTER 1 PRODUCT PRO                            | FILE4                                                                         |
|--------------------------------------------------|-------------------------------------------------------------------------------|
| CHAPTER 2 SETUP                                  |                                                                               |
| 2-1. System requirement                          | 9                                                                             |
| 2-2. SOFTWARE INSTALL                            |                                                                               |
| Install myFoneKit                                |                                                                               |
| Install Bluetooth Driver                         |                                                                               |
| 2-3. CONNECTION                                  |                                                                               |
| Pair device via myFone                           | Kit program20                                                                 |
| Pair device via Bluetoo                          | th program22                                                                  |
| 2-4. SETUP MYFONEKIT AG                          | ENT (ONLY FOR SYMBIAN SMART PHONES)23                                         |
| Setup myS60Kit for Nol<br>/Siemens SX1 /Panasor  | cia 3600 /3650 /3660 /6600 /7650 /N-Gage/ N-Gage QD<br>nic X700 /X701 /X80023 |
| Setup myUIQKit for Mot<br>/BenQ P30 via Bluetoot | torola A1000 /A925 /SonyEricsson P800 /P802 /P900 /P910i<br>h                 |
| 2-5 USE MYFONEKIT AGEN                           | T TO CONNECT WITH PC 28                                                       |
| Use mvS60Kit for Nokiz                           | 3600 /3650 /3660 /6600 /7650 /N-Gage/ N-Gage OD                               |
| /Siemens SX1 /Panason                            | nic X700 /X701 /X800                                                          |
| Use mvUIQKit for Motor                           | rola A1000 /A925 /SonvEricsson P800 /P802 /P900 /P910i                        |
| /BenQ P30                                        |                                                                               |
| 2-6. UNINSTALL MYFONEKI                          | T AGENT                                                                       |
| Uninstall myS60Kit for I                         | Nokia 3600 /3650 /3660 /6600 /7650 /N-Gage/ N-Gage QD                         |
| /Siemens SX1 /Panason                            | nic X700 /X701 /X80030                                                        |
| Uninstall myUlQKit for                           | Motorola A1000 /A925 /SonyEricsson P800 /P802 /P900                           |
| /P910i /BenQ P30                                 |                                                                               |
| <b>CHAPTER 3 FUNCTION'S G</b>                    | UIDE                                                                          |
| 3-1 STARTUR                                      | 33                                                                            |
| 3-2 MESSAGING FUNCTION                           | s 35                                                                          |
| Download /Send                                   | 35                                                                            |
| New                                              | 36                                                                            |
| Modify SMS                                       | 37                                                                            |
| 3-3. MMS FUNCTIONS                               |                                                                               |
| Compose MMS messag                               | 'es                                                                           |
| Save file                                        |                                                                               |
| 3-4. PICTURES FUNCTIONS                          |                                                                               |
| Import                                           |                                                                               |
| Modify a picture                                 |                                                                               |
| Perform an Animation                             |                                                                               |
| Download /Upload                                 |                                                                               |
| 3-5. MELODY FUNCTIONS                            |                                                                               |
| New                                              |                                                                               |
| Import                                           |                                                                               |

| Modify                                                    |    |
|-----------------------------------------------------------|----|
| Download /Upload                                          |    |
| 3-6. PHONEBOOK FUNCTIONS                                  |    |
| Download /Upload                                          |    |
| Modify                                                    |    |
| New                                                       |    |
| Import and Export to Microsoft Outlook or Outlook Express | 55 |
| 3-7. CALENDAR FUNCTIONS                                   |    |
| New                                                       | 56 |
| Modify                                                    |    |
| Upload                                                    |    |
| Download                                                  |    |
| Import and Export to Microsoft Outlook                    |    |
| 3-8. FILE MANAGER FUNCTIONS                               |    |
| Download /upload                                          |    |
| 3-9. VIDEO FUNCTIONS                                      |    |
| Import                                                    | 59 |
| Download /Upload                                          | 59 |
| Modify                                                    | 60 |
| View                                                      | 61 |
| 3-10. JAVA GAME FUNCTIONS                                 |    |
| Download /Upload                                          |    |
| 3-11. CDTOMP3 FUNCTIONS                                   |    |
| Start Up                                                  |    |
| Rip CD                                                    | 64 |
| Upload                                                    |    |
| Settings                                                  |    |
| 3-12. WEB PICTURE MASTER FUNCTIONS                        |    |
| Start Up                                                  |    |
| Capture images                                            | 69 |
| Disable/ Enable                                           | 69 |
| Settings                                                  |    |
| Capture Screen                                            |    |
| 3-13. Other Functions                                     | 71 |

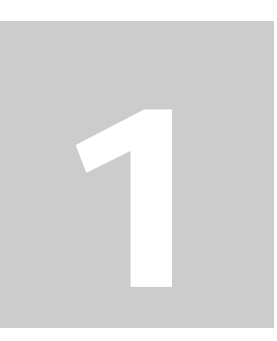

# **Chapter 1 Product Profile**

#### **Unique Features**

- Supports all standard Bluetooth profiles. Besides Bluetooth mobile phones, your PC will be able to work with other Bluetooth devices like Bluetooth headsets, printers, mouse, keyboard and other PC...etc.
- Dynamically switch mobile phone models, users could easily transfer the data in one mobile phone to the new one.

#### **Basic Features**

- Transfer data between mobile phone and PC by download and upload. Backup data in PC.
- **myFoneKit** software is based on Unicode technology, contents in all languages are fully supported. User interface has been localized to English, French, German, Italian, Spanish... and more. The user-interface language could be switched at run-time.

### Messaging Functions

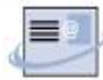

- Download SMS /EMS from the mobile phone and SIM card memory to PC for backup, modifying, replying and forwarding.
- Composing SMS /EMS easily by powerful editing tool on PC: it is just a click to insert the EMS logos or ringtones. Sending the composed SMS /EMS directly on PC.
- · Long messages will be automatically arranged to several concatenated messages.
- Sending SMS to multiple recipients. The recipients could be selected from download phonebook.
- Storing the composed SMS on mobile phone and send it later.

#### MMS Functions

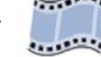

• Downloading received MMS to PC for backup, modifying and replying...etc.

- · Composing MMS on PC with pictures and melodies easily. Playback feature enables you to preview the result.
- Storing the MMS on mobile phone and send it to friends for sharing.

# Pictures Functions

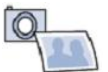

- Downloading the pictures taken by integrated camera of your handset.
- · Read and Write more than 40 image formats (including JPEG, GIF, TIFF, PNG, BMP, PhotoShop (PSD), PCD, PSP...). You could easily convert your pictures to formats supported by the mobile phone and upload it as wallpaper.
- More than 40 effects could be applied to pictures. Including basic image processing, color manipulation, 3D /artistic effect filters (such as Impressionist, Oilify...etc). Easily to adjust the effect parameters by previewing the result image on the screen.
- Undo /Redo are supported on the effects applied to pictures.

# Melody Functions

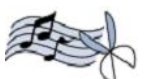

- · Polyphonic MIDI staff composing tool enables you to compose a new MIDI or editing existing MIDI /RMI files. Adding notes and tracks, playback features are fully supported.
- Saving selected tracks or a period of MIDI to another MIDI file.
- Playback of sound files (MP3 or WAV) and saving a period of sound to MP3 or WAV.
- Converting WAV files to MP3 files.

# Phonebook Functions

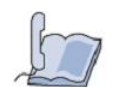

- Downloading phonebook on mobile phone and SIM card memory for backup, modifying, adding, deleting...etc.
- · Complete address book fields are supported including e-mail, postal address...etc. Easily to adjust the storage of the phonebook items between mobile phone and SIM card memory.
- · Dynamically switching handset models, all phonebook contents are preserved. This feature enables users to switch mobile phones easily.

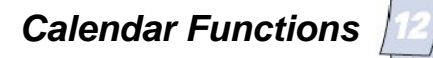

- Uploading the selected calendar events in Microsoft Outlook to your mobile phone and get notified even out of office.
- Downloading all calendar events in mobile phone to computer for backup or modifying.

### File manager Functions

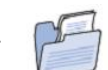

- Simultaneous view the files on mobile phone and PC. Easily copy /transfer files between mobile phone and PC by just drag-n-drop.
- File manager functions including Copy, Rename, Delete and more...etc.
- · Managing files on both mobile phone memory and extension memory card.
- · Double click on file manager to open related program to editing the file.

### Java game Functions 🤇

- · Backup your Java Games to PC.
- Uploading Java games to mobile phone.

# Video Functions 📹

- · Downloading the videos taken by integrated camera of your handset.
- Playback of 3GP video files with adjustable viewer size.
- · Saving selected period of video to another 3GP or AVI file.

# CDtoMP3 Functions

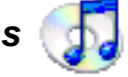

- Rip the audio CD tracks and saves them to MP3 or WAV formats.
- · Download titles from the Internet (CDDB).
- Customize CD track names.
- Uploading the ripped melody to mobile phone.

### Web picture master Functions

- The fastest and easiest way to capture the images or animations from websites.
- · Easily to capture any portion of the screen.

#### Hardware Specifications

- · Thumb size, light weight and easy to carry
- · With USB extension cable for easy use
- · USB 1.1 and 2.0 compliance
- Bluetooth 1.2 compliance
- · Bus-powered, no external power required
- With Bluetooth BQB Qualification

#### **Bluetooth Profiles**

- Modem dial-up Function: Dial-up to Internet via your handset's GPRS /EDGE connection through Bluetooth Dial-up Profile.
- HID (Human Interface Device) profile: Enable PC to work with Bluetooth mouse, keyboard, joystick...etc. Some mobile phones could work as a Bluetooth mouse controller when doing a presentation.
- Network Access: Establish a wireless connection between the client and a server that is physically connected to the Local Area Network (LAN). If the client has permission from the server, the wireless connection can be used as if the client were hardwired to the LAN.
- **Fax:** Bluetooth client can send a fax wirelessly by using a Fax machine that is physically connected to Bluetooth server.
- File Transfer: When File Transfer service is established between two Bluetooth devices, you can easily browse, drag /drop, open, print, cut /copy, paste, delete, or rename files /folders in local device and remote device.
- Information Exchange: This service allows two Bluetooth-enabled devices exchange personal information manager data such as business cards, calendar items, email messages, and notes.
- Information Synchronization: This service allows two Bluetooth-enabled devices to synchronize Personal Information Manager data each other.
- Bluetooth Serial Port: Establishes a Bluetooth wireless connection between two devices. The connection may be used by applications as though a physical serial cable connected the devices
- Audio Gateway: The Audio Gateway Application allows a remote Bluetooth device to use

this computer's microphone and speakers as the remote device's audio input and output devices.

• **Headset:** The Headset application allows this computer to use a Bluetooth headset (or any other device that offers the Bluetooth headset service) as the audio input and output device for this computer.

**Note:** Some mobile phone models do not support all the features. It is a limitation of mobile phone. myFoneKit will support all the features that a specific mobile phone supports when selecting to this model.

```
2
```

# **Chapter 2 Setup**

# 2-1. System requirement

- OS: Windows 2000, XP, 2003
- CPU: Pentium II 350 or higher
- Free USB 1.1 port

# 2-2. Software install

#### Install myFoneKit

(1). When myFoneKit CD is placed into PC, the setup menu should launch automatically. Press Install myFoneKit to start installation. If the setup menu does not launch automatically, use Windows Explorer to navigate to the appropriate CD-ROM drive and run "Autorun".

• RAM: 128 MB

Disk space: 100 MB

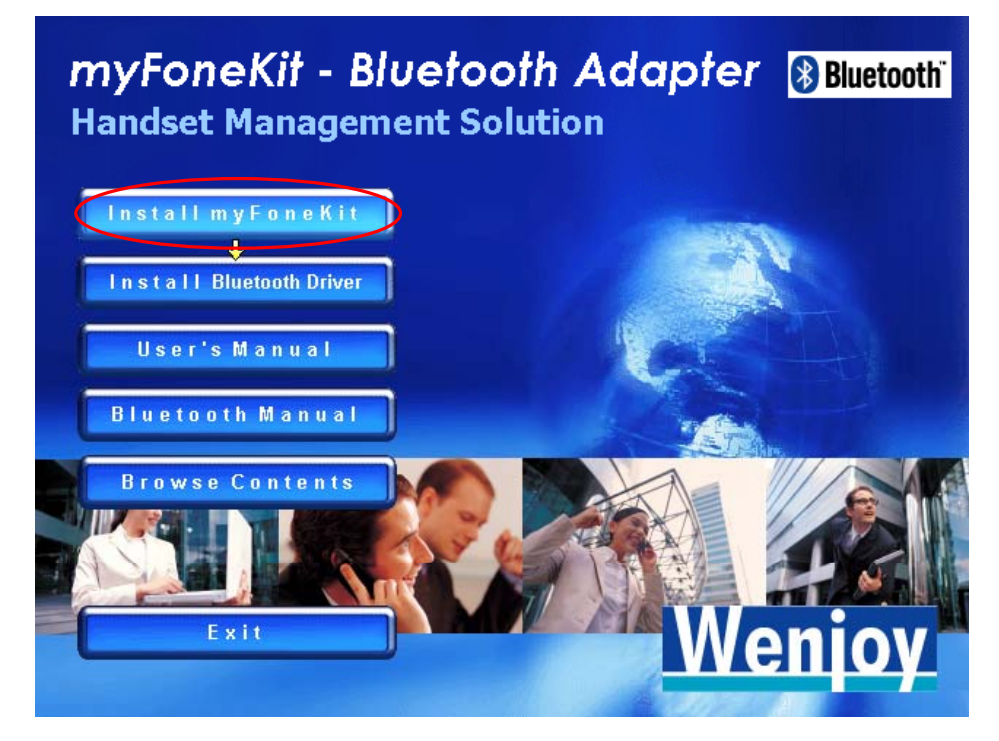

(2). Please select a setup language and click **Next**. Then it will prepare to setup.

| myFoneKit Bluetooth - InstallShield                      | Wizard                                                                                |        |                    |
|----------------------------------------------------------|---------------------------------------------------------------------------------------|--------|--------------------|
| Choose Setup Language<br>Select the language for the in: | stallation from the choices below.                                                    |        |                    |
|                                                          | Chinese (Traditional)<br>English<br>French (Standard)<br>German<br>Italian<br>Spanish |        | Select<br>language |
| Install Shield                                           | < <u>B</u> ack <u>Next</u> >                                                          | Cancel |                    |

(3). Click Next to install.

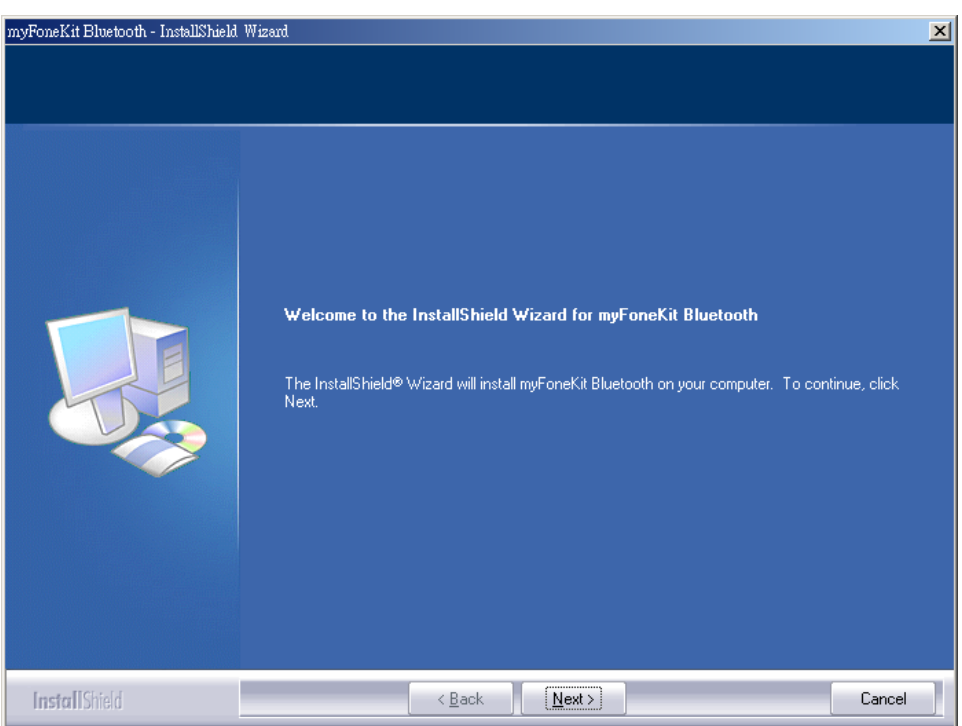

(4). Enter "user name" and "company name", and then click Next.

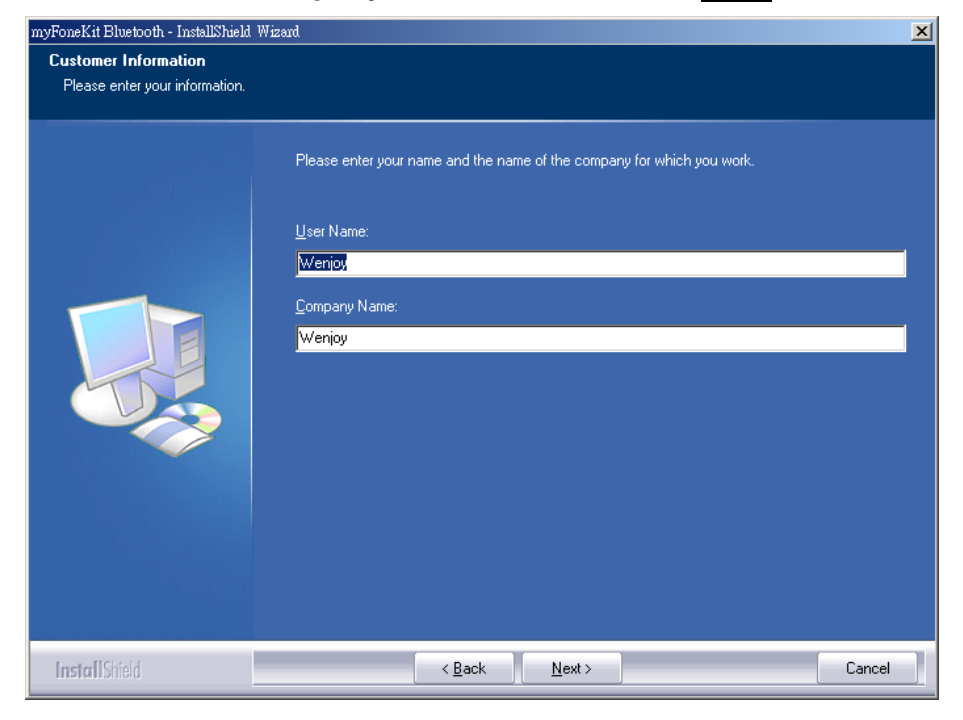

(5). You can choose the destination folder in your system, if you do not want to change the destination folder please click Next. On the "Destination Folder" screen, click the Change button to browse to a new destination folder for the myFoneKit software. Otherwise, click the Next button to accept the default folder.

| myFoneKit Bluetooth - InstallShield Wizard    |                                                                         | ×      |                                                                                                    |
|-----------------------------------------------|-------------------------------------------------------------------------|--------|----------------------------------------------------------------------------------------------------|
| Choose Destination Location                   |                                                                         |        |                                                                                                    |
| Select folder where setup will install files. |                                                                         |        |                                                                                                    |
|                                               | Install myFoneKit Bluetooth to:<br>D:\Program Files\myFoneKit Bluetooth | Change | Score Fille           Price refer the antillating folder.           CA           Ca           Detection:           ***           AFTrial           - CCO           ***           AFTrial           ***           Constraint           ***           Constraint           ***           AFTrial           ***           Constraint           ***           ***           ***           ***           ****           *****           *******           ************************************ |
| InstallShield                                 | < Back                                                                  | Cancel |                                                                                                    |

(6). The system is ready to install the myFoneKit software. If you need to review or change any settings, click the Back button. Click the Cancel button to exit the Wizard. Otherwise, click the "Install " button to begin the installation.

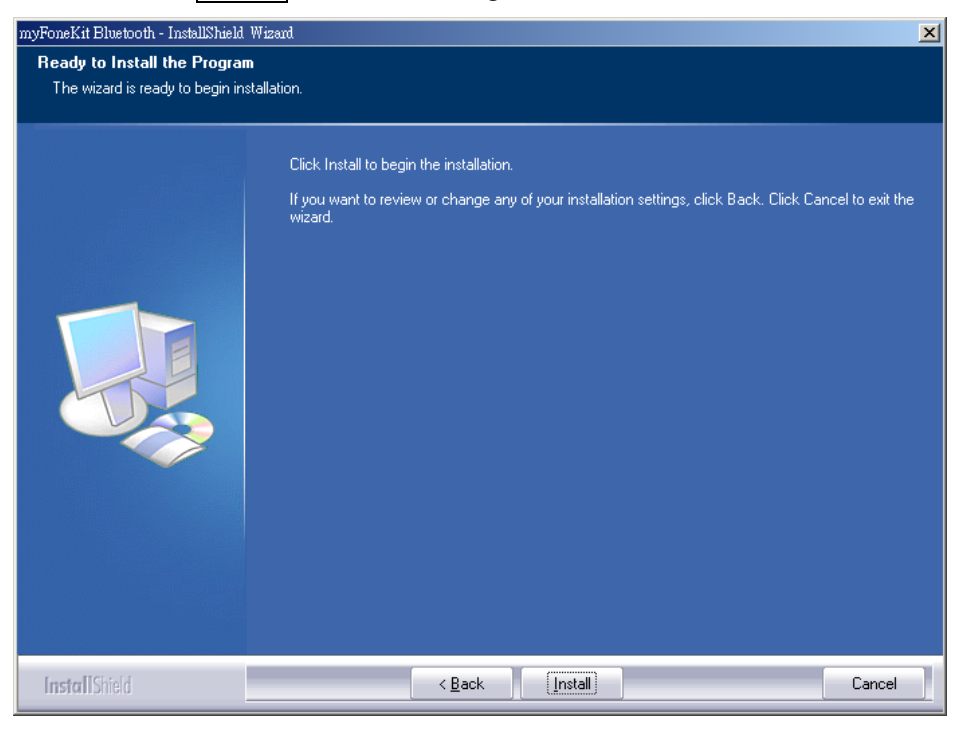

(7). When the installation is completed, please click **Finish** to end installation.

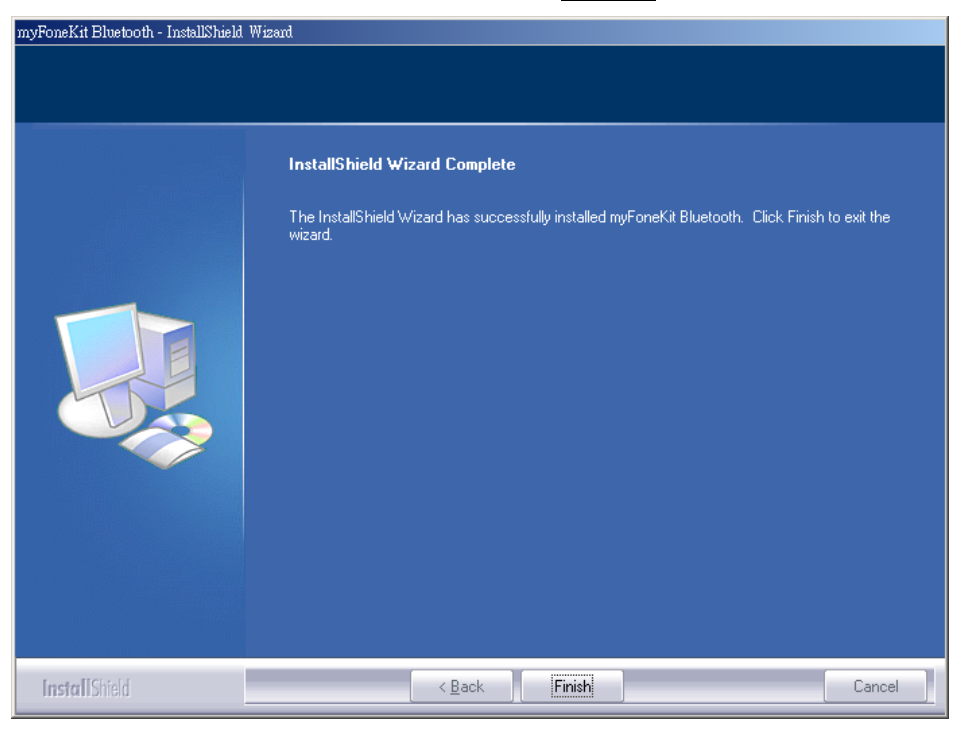

#### Install Bluetooth Driver

(1). Press **Install Bluetooth Driver** to start installation.

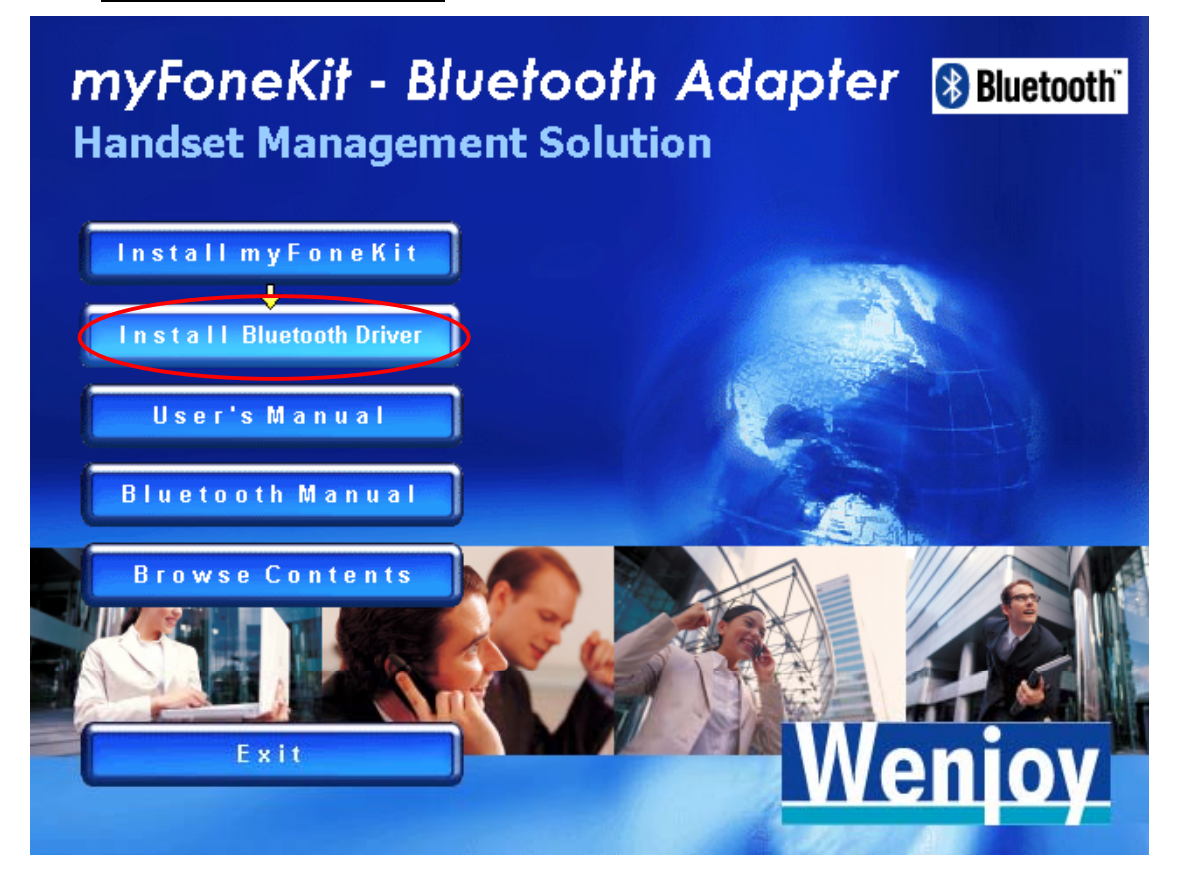

(2). Select a language for installation, and then press the **OK** button.

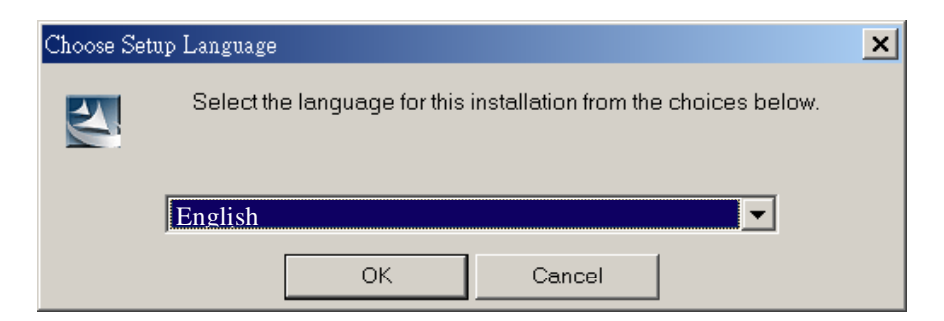

- (3). Complete the following steps to install Bluetooth software:
  - (a) Exit all applications.
  - (b) InstallShield Wizard setup dialog box will automatically be displayed.
  - (c) Follow the instructions on screen.

(d) On the Welcome screen, click the Next button.

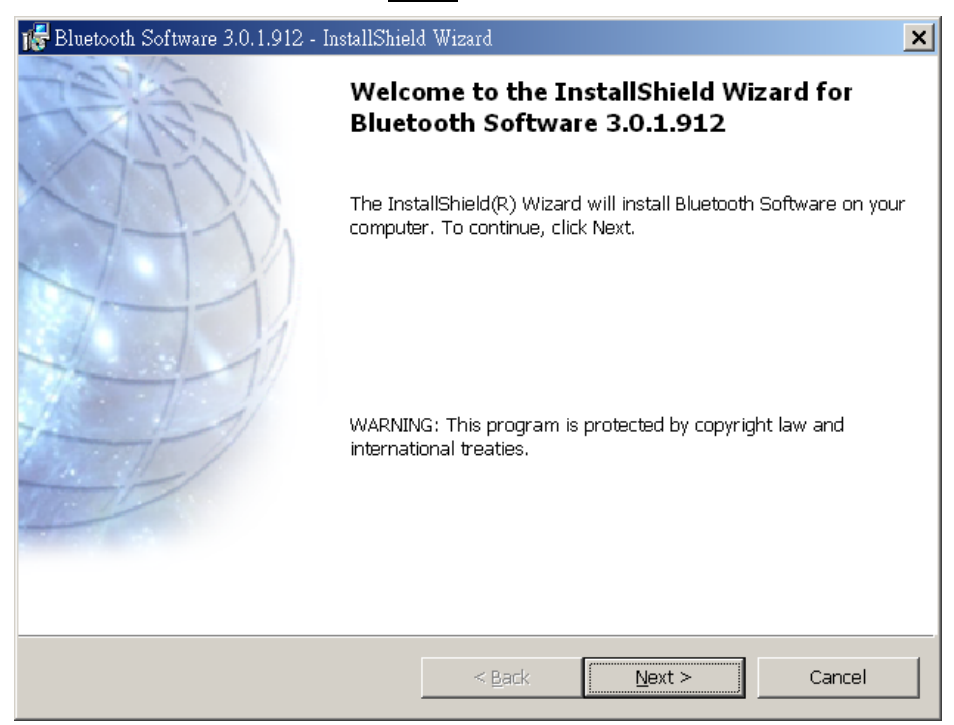

(4). When the *License Agreement* screen is displayed, read the License Agreement, then click the radio button to the left of "I accept the terms in the license agreement" and click the **Next** button.

| 🞼 Bluetooth Software 3.0.1.912 - InstallShield Wizard                                                                                                    | ×           |
|----------------------------------------------------------------------------------------------------|-------------|
| License Agreement Please read the following license agreement carefully.                                                                                                    |             |
| BLUETOOTH ("BLUETOOTH") IS WILLING TO LICENSE<br>THE BLUETOOTH SOFTWARE ACCOMPANYING THIS<br>LICENSE AGREEMENT (THE "SOFTWARE") TO YOU ONL<br>ON THE CONDITION THAT YOU ACCEPT ALL OF THE<br>TERMS IN THIS AGREEMENT. PLEASE READ THE TERM<br>CAREFULLY. BY CLICKING ON THE "I ACCEPT THE<br>TERMS OF THIS LICENSE AGREEMENT" BUTTON YOU<br>ACKNOWLEDGE THAT YOU HAVE READ THIS AGREEMENT<br>UNDERSTAND IT AND AGREE TO BE BOUND BY ITS<br>TERMS AND CONDITIONS IF YOU DO NOT AGREE TO | ▼<br>Y<br>S |
| I accept the terms in the license agreement     I do not accept the terms in the license agreement                                                                                                    |             |
| < <u>Back</u> <u>Next</u> > Car                                                                                                    | icel        |

(5). You can choose the destination folder in your system, if you do not want to change the destination folder please click Next. On the Destination Folder screen, click the Change button to browse to a new destination folder for the Bluetooth software. Otherwise, click the Next button to accept the default folder.

| 🎼 Bluetooth     | Software 3.0.1.912 - InstallShield Wizar                                        | d              |                       | ×              |
|-----------------|---------------------------------------------------------------------------------|----------------|-----------------------|----------------|
| Destinatio      | n Folder<br>t to install to this folder, or click Change                        | to install t   | o a different folder. | Æ              |
|                 | Install Bluetooth Software 3.0.1.912 to<br>D:\Program Files\Bluetooth\Bluetooth | :<br>Software\ |                       | <u>C</u> hange |
| InstallShield - |                                                                                 | < <u>B</u> ack | Next >                | Cancel         |

(6). The system is ready to install the Bluetooth software. If you need to review or change any settings, click the **Back** button. Click the **Cancel** button to exit the Wizard. Otherwise, click the **Install** button.

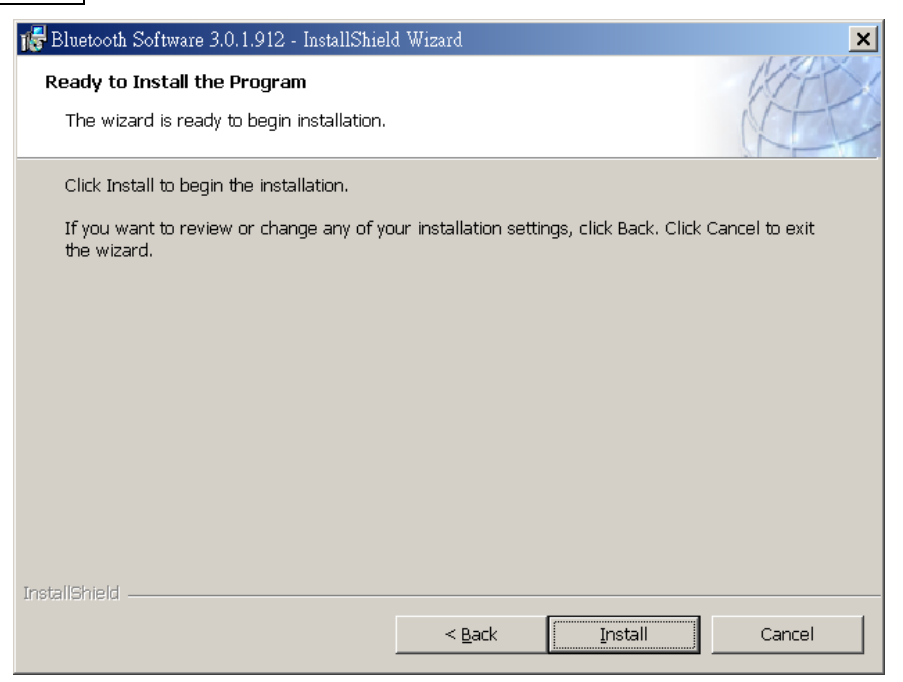

(7). For Windows 2000 /XP users, system will popup a "Driver Signature Notice", please click the **OK** button.

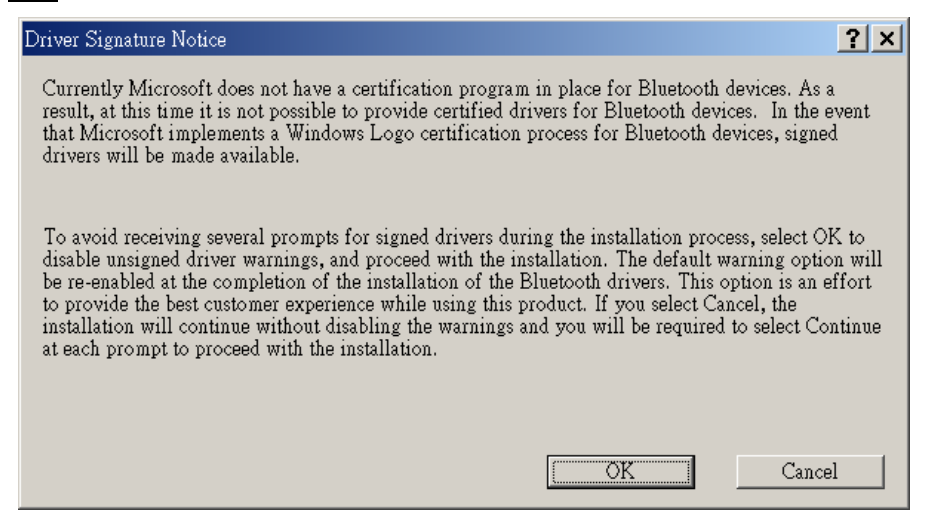

(8). During the installation, system will try to detect your Bluetooth device, please plug in your Bluetooth device when the following message is displayed. Then click OK to continue, or you can click Cancel to continue the installation without the Bluetooth device.

| Bluetooth | device not found                                                                                                    |
|-----------|----------------------------------------------------------------------------------------------------|
| ⚠         | No Bluetooth device was detected. Please make sure that<br>your Bluetooth device is plugged in properly and<br>click 'OK' to continue installation. Click 'Cancel'<br>to continue installation without the Bluetooth device. |
|           | OK Cancel                                                                                                    |

(9). When the installation is completed, please click the **Finish** button.

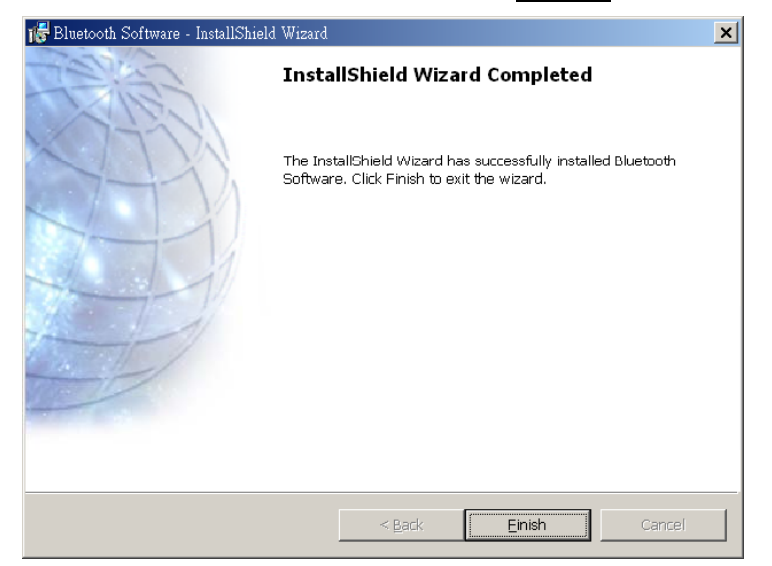

(10). Click the **Yes** button to restart the system for the configuration changes made Bluetooth Software to tack effect.

| 🎼 Bluetoo | th Software Installer Informati                                                              | n                                                                                      | × |
|-----------|----------------------------------------------------------------------------------------------|----------------------------------------------------------------------------------------|---|
| 1         | You must restart your syster<br>changes made to Bluetooth (<br>Yes to restart now or No if y | n for the configuration<br>Software to take effect. Click<br>ou plan to restart later. |   |
|           | Yes                                                                                          | No                                                                                     |   |

(11). After restart the system, the following screen will show automatically. If not, please double click the to execute the "Bluetooth" program.

On the screen, select the locations of the icon to appear and click Next.

| 🔄 Initial Bluetooth Configuration | Wizard                                                                                                    | × |  |
|-----------------------------------|----------------------------------------------------------------------------------------------------|---|--|
| Caller.                           | Initial Bluetooth Configuration Wizard                                                                                                    |   |  |
|                                   | Before you can begin using Bluetooth on this computer you must<br>perform some initial setup. This wizard will help you to configure<br>a basic Bluetooth environment.                                                                                  |   |  |
|                                   | You can access the Bluetooth features on this computer through<br>the Bluetooth icon on the desktop or in the system tray. This icon<br>can also appear in the following locations. Select the locations<br>you want the icon to appear and click Next. |   |  |
|                                   | Add the icon to the Start menu                                                                                                    |   |  |
|                                   | Add the icon to the Programs menu                                                                                                    |   |  |
|                                   | ☑ Add the icon to My Computer                                                                                                    |   |  |
|                                   |                                                                                                    |   |  |
|                                   |                                                                                                    |   |  |
|                                   | < <u>B</u> ack Next > Cancel                                                                                                    |   |  |

(12). Enter the "Device Name and Type" for this computer and press Next.

| 🖫 General                                                                                                    | ×   |
|----------------------------------------------------------------------------------------------------|-----|
| <b>Device Name and Type:</b><br>You must select a name for this computer and indicate what type of computer it is.                                                                                                    |     |
| Bluetooth Software 3.0.1.912                                                                                                    |     |
| Identity         Image: Enter a unique name for this computer. This name will be displayed to other Bluetooth devices if this computer is configured to allow itself to be discovered.         Select a computer type from the drop-down menu. This selection determines the icon the represents this computer on remote devices.         Computer name:       MYFONEKIT         Computer type:       Desktop | at  |
| < <u>B</u> ack <u>Next</u> Cano                                                                                                    | :el |

(13). Click **Next** to initial Bluetooth configuration wizard.

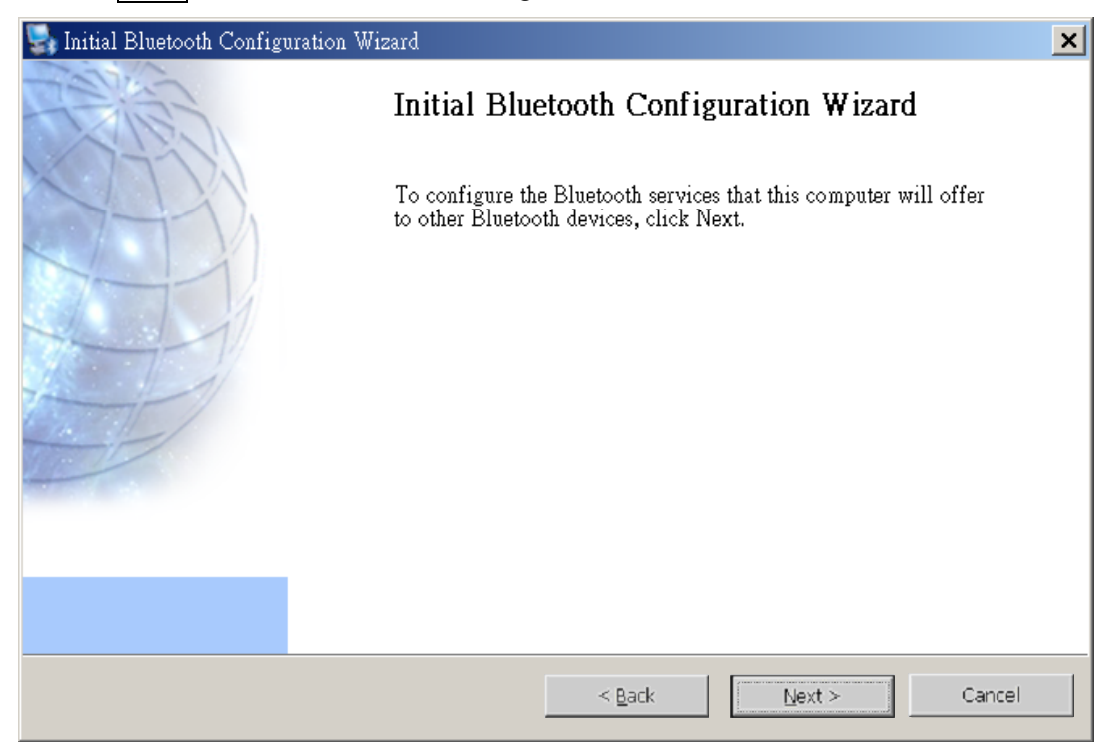

# (14). Choose the services that this computer will offer and then click **Next**.

| 🕞 Bluetooth S                          | Service Selection                                                                                                    | ×        |
|----------------------------------------|----------------------------------------------------------------------------------------------------|----------|
| <b>Choose th</b><br>To enab<br>To disp | e services that this computer will offer:<br>ble a service, place a check in the box next to the service name.<br>lay the properties panel for a service, click Configure.                                      |          |
| <b>v</b> 🕼                             | PIM Item Transfer                                                                                                    |          |
| ☑ -                                    | PIM Synchronization           Allow remote Bluetooth devices to synchronize a Personal Information         Configure           Manager (PIM) database with the PIM database on this computer.         Configure |          |
|                                        | File Transfer                                                                                                    |          |
| 2 🖸                                    | Network Access                                                                                                    |          |
|                                        | Dial-up Networking                                                                                                    |          |
| د 🗵                                    | 🖡 Bluetooth Serial Port                                                                                                    |          |
| □ø                                     | ≩ Fax                                                                                                    |          |
| 🖌 😒                                    | Audio Gateway                                                                                                    |          |
|                                        |                                                                                                    | <u> </u> |
|                                        | < <u>B</u> ack Car                                                                                                    | ncel     |

# (15). Press **Skip** and click **Next**.

| 🔄 Initial Bluetooth Config            | iration Wizard                                                                                                    | × |
|---------------------------------------|----------------------------------------------------------------------------------------------------|---|
| A A A A A A A A A A A A A A A A A A A | Initial Bluetooth Configuration Wizard                                                                                                    |   |
|                                       | If you have another Bluetooth device and you want to configure<br>the way this computer will use its services, click Next. Otherwise<br>click Skip. |   |
|                                       | Skip                                                                                                    |   |
|                                       | < <u>B</u> ack <u>Next</u> Cancel                                                                                                    |   |

#### (16). Press **Finish** to end the basic Bluetooth configuration.

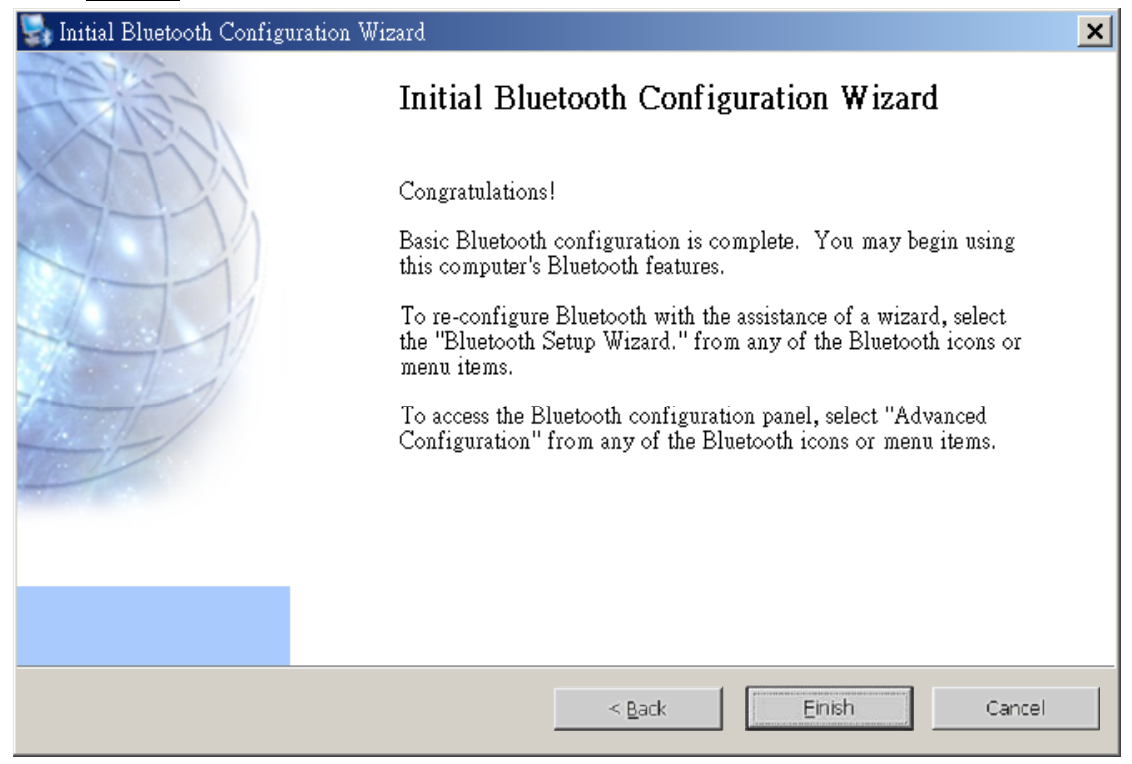

### 2-3. Connection

- (1). Please setup the "**Bluetooth Drive**" first before connecting the Bluetooth adapter to USB port.
- (2). Turn on the Bluetooth device in the mobile phone.
- (3). Turn on the Bluetooth device in PC.

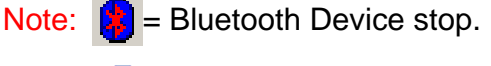

Bluetooth Device start.

| Explore My Bluetooth Plac<br>Bluetooth Setup Wizard<br>Advanced Configuration | es        |    |
|-------------------------------------------------------------------------------|-----------|----|
| Quick Connect                                                                 | •         |    |
| Start the Bluetooth Device                                                    |           | 2  |
|                                                                               | - I 🔨 🖌 🖌 | Ę. |

Before you use the myFoneKit Bluetooth to manage your mobile phone, you have to pair the Bluetooth mobile phone with you PC. There are 2 ways to pair your mobile phone with your PC:

#### Pair device via myFoneKit program

- (1). Double click to open the "**myFoneKit Bluetooth**" program.
- (2). Click on **File** /**Select mobile phone model** to open a dialog screen as below. And then click on the **Search...** button to find the Bluetooth mobile phones. Please turn on the Bluetooth visibility of your mobile phone and then myFoneKit can find it.

|                                                                                                    |                                                | Select mobile phone model 🛛 🔀       |
|----------------------------------------------------------------------------------------------------|------------------------------------------------|-------------------------------------|
| myFoneKit-Bluetooth (     File Edit Data transfer View     Select mobile phone model     Select Language | Sharp GX15(GX-T1                               | Step 1. Select paired mobile phone: |
| Export file                                                                                              | Content Tin                                    | me                                  |
| Exit                                                                                                    | 111                                            | Search] Unpair                      |
|                                                                                                    |                                                | Stan 2. Specify mobile phone model: |
|                                                                                                    |                                                | Step 2. Specily mobile phone model. |
|                                                                                                    |                                                | Sharp GX15(GX-T15,GX-L15,GZ100)     |
|                                                                                                    |                                                | ОК                                  |
| Messaging MMS Picture                                                                                    | $\lambda$ Melody $\lambda$ Phonebook $\lambda$ | Calendar Cancel                     |

(3). Please select a Bluetooth mobile phone that you want to pair with your PC and then click **Pair** to pair them.

| Pair mobile phone                  | ×       |
|------------------------------------|---------|
| Please select bluetooth mobile pho | ne      |
| Nokia 6230                         | Refresh |
| SAMSUNG SGH-D500                   |         |
|                                    |         |
|                                    |         |
|                                    |         |
|                                    |         |
|                                    |         |
|                                    |         |
|                                    |         |
| Pair Cancel                        |         |

(4). Enter Bluetooth PIN Code in PC and Press **OK**. Then please check the mobile phone. Enter the same PIN Code in the mobile phone for pairing.

| Pair mobile phone     | × |
|-----------------------|---|
| Please input pin code |   |
| OK Cancel             |   |
|                       |   |

#### Pair device via Bluetooth program

(1). Double click

My Bluetooth Places

to open the "My Bluetooth Places" folder in PC.

- (2). Double click Find Bluetooth devices.
- (3). Right click on the mobile phone you desire and select **Pair Device** button to pair the mobile phone and PC.

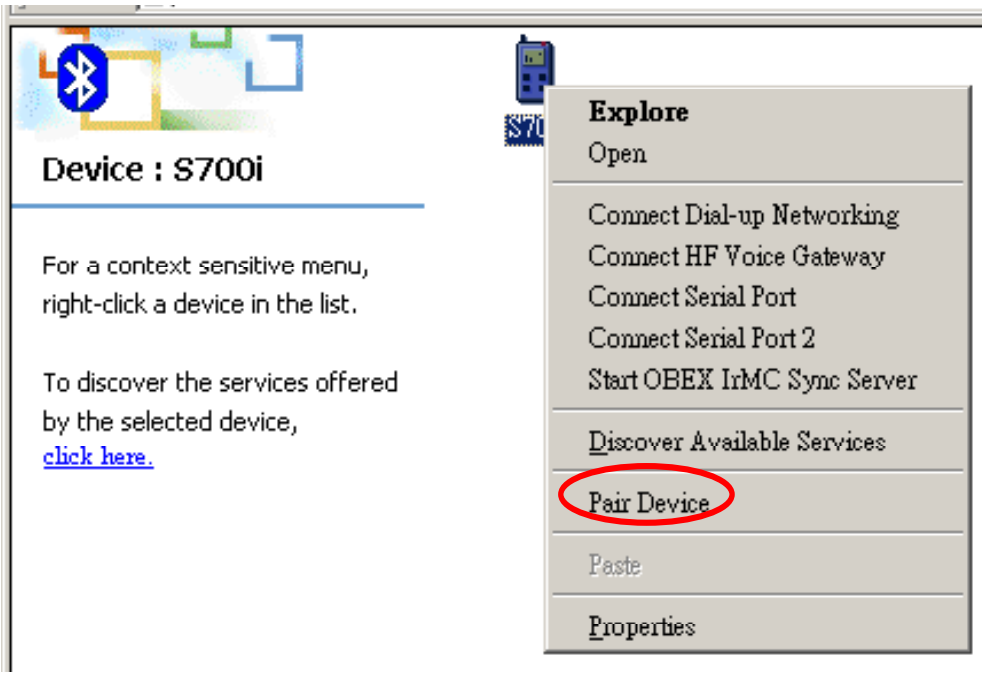

(4). Enter Bluetooth PIN Code in PC and then check the mobile phone. Enter the same PIN Code in the mobile phone for pairing.

| Bluetooth PIN Code Request |                                                                                                    |                                  |  |  |
|----------------------------|----------------------------------------------------------------------------------------------------|----------------------------------|--|--|
| P                          | Device Name:                                                                                                    | \$700i                           |  |  |
| 99 <b>—</b> 9              | Before a connection can be establish above must be "paired."                                                                                                    | ed, this computer and the device |  |  |
|                            | The Bluetooth pairing procedure creates a secret key that is used in all<br>future connections between these two devices to establish identity and<br>encrypt the data that these devices exchange. |                                  |  |  |
|                            | To create the paired relationship, ent                                                                                                    | er the PIN code and click OK.    |  |  |
|                            | Bluetooth PIN Code:                                                                                                    | ****                             |  |  |
|                            | OK                                                                                                    | Cancel <u>H</u> elp              |  |  |

- (5). If pairing is successful, the connection between PC and the mobile phone is done. If not, please re-pair again.
- Note: If your mobile phone is Nokia 3230, 6260, 6630, 6670, 6680 (6681, 6682), 7610, please change the setting by following steps:
  - 1. Press Menu /Connectivity, select Bluetooth and Paired devices.
  - 2. Select the paired device "PC name" and set Set as authorised.

Note: If your mobile phone is other Nokia, please change the setting by following steps:

- 1. Press Menu /Settings /Connectivity, select Bluetooth and View paired devices.
- 2. Select the paired device "PC name" and set Request conn. authorisation to No.

### 2-4. Setup myFoneKit Agent (only for symbian smart phones)

If your mobile phone is a Symbian-OS smart phone, you must install the myFoneKit agent to your phone and execute it for connecting with myFoneKit on PC. Please check the following section on how to install the myFoneKit agent to your smart phone and section 2-5 on how to execute the myFoneKit agent on the smart phone.

# Setup myS60Kit for Nokia 3600 /3650 /3660 /6600 /7650 /N-Gage/ N-Gage QD /Siemens SX1 /Panasonic X700 /X701 /X800

 Please make sure the mobile has enabled Bluetooth before the installation of "myFoneKit" Agent (myS60Kit). Select the "Connectivity" in the main menu of the mobile and open it, and then select the "Bluetooth" and press Options button to activate the Bluetooth.

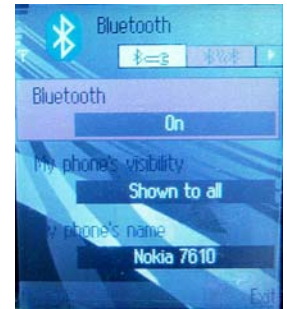

(2). Before setup the Agent, please make sure the mobile is paired with PC via Bluetooth. The following picture shows how to send **myS60Kit** to Nokia 7650.

After installation "**myFoneKit Bluetooth**" program in PC, there is a sub-directory named "**SIS**" (e.g. C:\Program Files\myFoneKit Bluetooth\SIS). Open the "**SIS**" directory and right click on **myS60Kit.sis**. In the menu, please select "**Send to /Bluetooth /Your Handset**". If the Bluetooth is used at first time; Or your handset is not appear, please select "**Send to /Bluetooth /other**" and choose "**Nokia 7650**".

| Address 🗁 D:\Program Files\myFoneKit Bluetooth\SIS                                                                 |                                                                                                    |                                                              |                                                                                                    |                   |
|----------------------------------------------------------------------------------------------------|----------------------------------------------------------------------------------------------------|--------------------------------------------------------------|----------------------------------------------------------------------------------------------------|-------------------|
| File and Folder Ta                                                                                                 | isks 🉁                                                                                                    | myS60Kit.sis<br>The cite<br>Open                             | myUIQKit.SIS<br>SIS File<br>16 KB                                                                                                    | 5                 |
| Rename this file<br>Move this file<br>Copy this file<br>Publish this file<br>E-mail this file<br>Collect this file | to the Web                                                                                                  | Send To Cut Copy Create Shortcut Delete Rename Properties    | Bluetooth       Image: Second Second Se | Other             |
|                                                                                                    | Select Device<br>Select a device from<br>Click the Refresh bu<br>Device Name<br>Nokia7650<br>Status : Ready | i the list below.<br>tton to update the list.<br>Dev<br>Smar | ice Type  <br>rt Phone                                                                                                    |                   |
|                                                                                                    | Refresh                                                                                                    |                                                              | OK Cancel                                                                                                    |                   |
| (3). The handset connection fro                                                                                    | will prompt yo<br>m PC. Please pr                                                                           | ou there is a<br>ress <b>Yes</b> to conti                    | Bluetooth request from Aninue.                                                                                                    | n<br>1Y? <b>?</b> |

No

Yes

(4). After the file is sent, you handset will prompt a new message received. Press **Show** to open this new message. Then will show a security warning, please press **Yes** to continue.

| 1 new message |      | Application is untrusted<br>and may have problems<br>Install only if you trust<br>provider | ?  |
|---------------|------|--------------------------------------------------------------------------------------------|----|
| Show          | Exit | Yes                                                                                        | No |

(5). The handset will prompt you to install the **myS60Kit**, please press **Yes**. The install option will be shown as following, please select **Install** and press **OK** to install "**myS60Kit**".

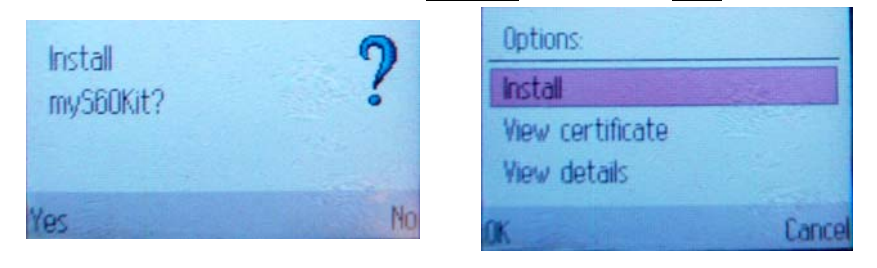

(6). Select a preferred language, and then press **OK**. After the installation, the "**myS60Kit**" icon will be shown on the main menu of the mobile.

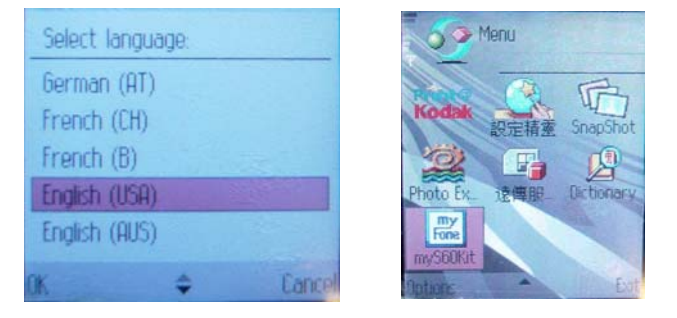

Note: When you upload the "**myS60Kit.SIS**" to your handset via Bluetooth, you might get the following error message. That message means there is a previous version of myS60Kit.SIS on your handset and you could not overwrite it. Please delete the message of myS60Kit.SIS on your handset and resend it again.

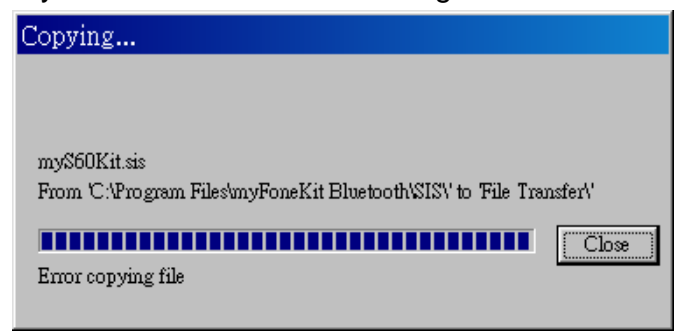

# Setup myUIQKit for Motorola A1000 /A925 /SonyEricsson P800 /P802 /P900 /P910i /BenQ P30 via Bluetooth

(1). Please make sure the mobile has enabled Bluetooth before the installation of "myFoneKit" Agent (myUIQKit). Select the "Control panel" in the main menu of the mobile and open it. In the "Connection page", please select the "Bluetooth". And setting the "Operation mode" as "Discoverable" to activate the Bluetooth.

| Control panel                                                                                                    |                                                                                        |
|----------------------------------------------------------------------------------------------------|----------------------------------------------------------------------------------------|
| Bluetooth<br>Cable<br>Infrared<br>Internet accounts<br>IP Security manager<br>Messaging accounts<br>Secure tokens<br>WAP accounts | Bluetooth  Name of my device: P800 Operation mode: Discover  Receiving items: Always r |
| Device Connections General                                                                                                    | Devices Settings<br>Add Done                                                           |

(2). Before the setup of **myUIQKit**, please make sure the mobile is paired with PC via Bluetooth. The following picture shows how to send **myUIQKit** to SonyEricsson P800.

After the setup of myFoneKit in PC, there is a sub-directory named "SIS" (e.g. C:\Program Files\myFoneKit Bluetooth\SIS). Open the "SIS" directory and right click on **myUIQKit.SIS**. In the menu, please select "Send to /Bluetooth /Your Handset". If the Bluetooth is used at first time; Or your handset is not appear, please select "Send to /Bluetooth /other" and choose "P800".

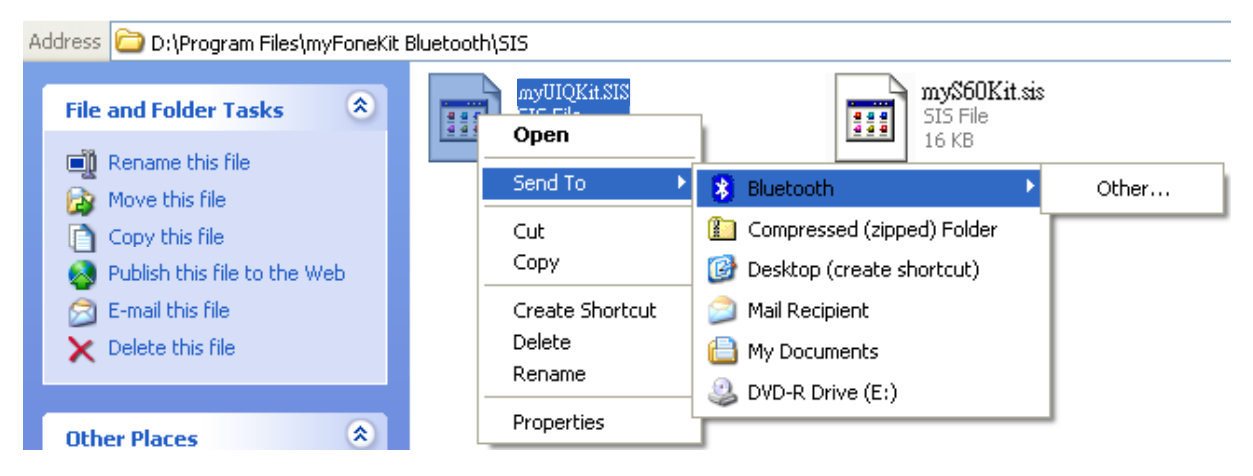

| s | elect Device                 |                  | ?×    |
|---|------------------------------|------------------|-------|
| 1 | Select a device from the lis | t below.         |       |
| 1 | Click the Refresh button to  | update the list. |       |
|   | Device Name                  | Device Type      |       |
|   | 🍓 Nokia 6820                 | Cellular Phone   |       |
|   | 🗌 P800                       | Smart Phone      |       |
|   |                              |                  |       |
|   |                              |                  |       |
|   |                              |                  |       |
|   |                              |                  |       |
|   | N. D. J.                     |                  |       |
|   | Status : Read y              |                  |       |
|   | Refresh                      | ОК С             | ancel |

(3). If the handset prompts that there is a Bluetooth connection from PC, please press Accept to continue. After the file is sent to your handset, you handset will prompt a new message received. Please press View to continue.

| Beam received         | ?    |
|-----------------------|------|
| <sup>d</sup> myUlQKit |      |
|                       |      |
|                       |      |
|                       |      |
|                       |      |
| Delete                | Done |
| <b>₩</b>              | 4 49 |

(4). Please click **Yes** at Security information dialogue box to continue. Then click **Install** to install "**myUlQKit**".

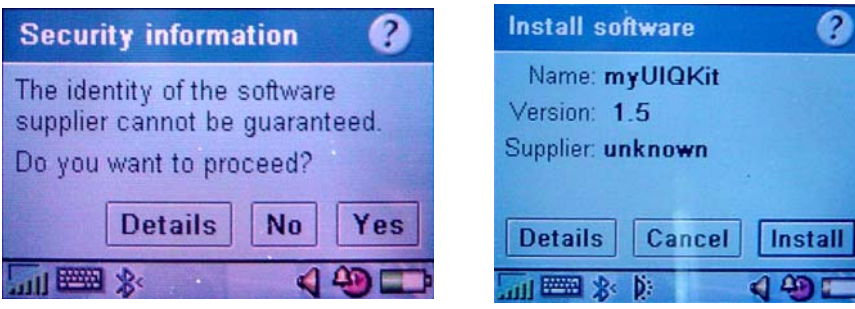

(5). Then select a preferred language and press **Continue**. After the installation, the "**myUIQKit**" icon will be shown on the Applications menu of the mobile.

|                                                                                                    | Applications View All ⊽                                                                                                    |
|----------------------------------------------------------------------------------------------------|----------------------------------------------------------------------------------------------------|
| Select language Please select your preferred language from the list below Name: myUIQKit Language: UK English Cancel Continue | Applications       View       All ↓         Image: Control panel       Image: Control panel       Image: Control panel         Image: Control panel       Image: Control panel       Image: Control panel         Image: Control panel< |
| ,,,,,,,,,,,,,,,,,,,,,,,,,,,,,,,,,,,,,                                                                                         | myUIQKii<br>Stunt Run                                                                                                    |

### 2-5. Use myFoneKit Agent to connect with PC

# Use myS60Kit for Nokia 3600 /3650 /3660 /6600 /7650 /N-Gage/ N-Gage QD /Siemens SX1 /Panasonic X700 /X701 /X800

 After the installation of myFoneKit Agent, there is an icon named myS60Kit in the main menu of the mobile. Select "myS60Kit" and press Options. In the option menu please select the Open.

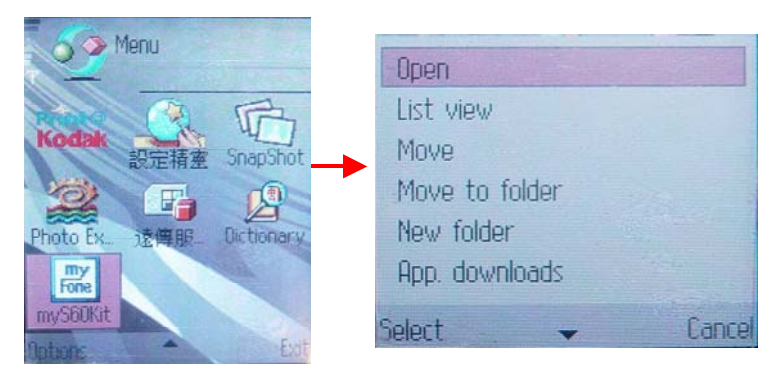

(2). In the myS60Kit page, please press **Options** to open the connection menu. If you want to connect via Bluetooth, please select **Bluetooth** and press **Select**. If you want to connect via Infrared (IrDA), please select **Infrared** and press **Select**. Note: Nokia N-Gage / N-Gage QD only support connecting via Bluetooth.

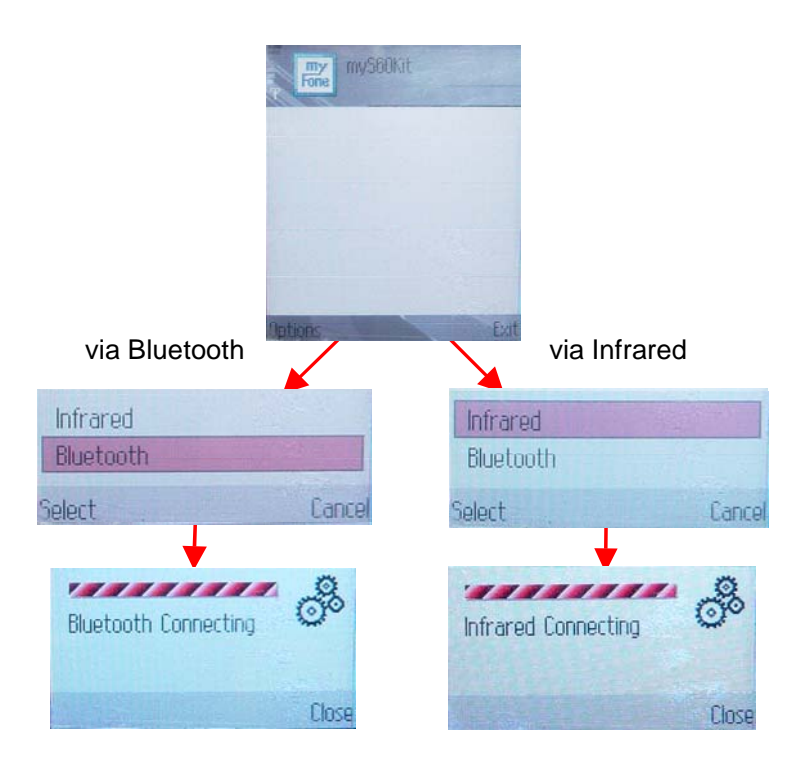

Use myUIQKit for Motorola A1000 /A925 /SonyEricsson P800 /P802 /P900 /P910i /BenQ P30

(1). After the installation of myFoneKit Agent, there is an icon named **myUlQKit** in the Applications menu. Select "**myUlQKit** ".

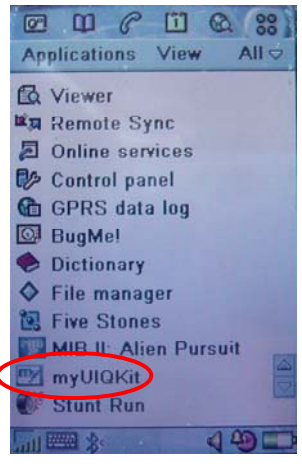

(2). Press **Options**.

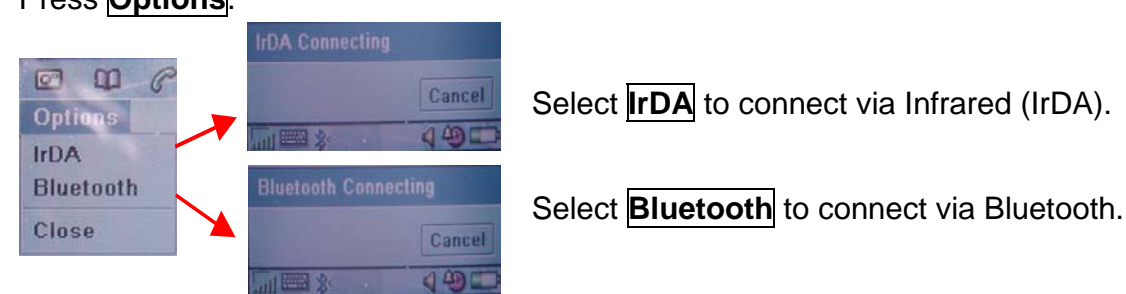

# 2-6. Uninstall myFoneKit Agent

Uninstall myS60Kit for Nokia 3600 /3650 /3660 /6600 /7650 /N-Gage/ N-Gage QD /Siemens SX1 /Panasonic X700 /X701 /X800

(1). In the main menu of the mobile, please select **Tools**.

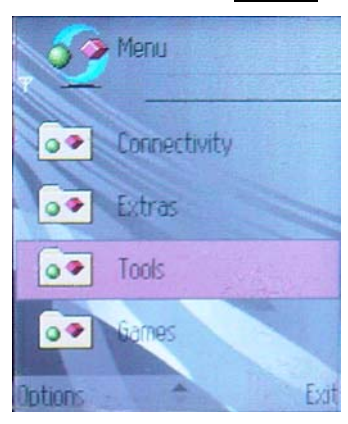

(2). In the Tools menu, please select App. manager in the List View or «Manager» in Grid View.

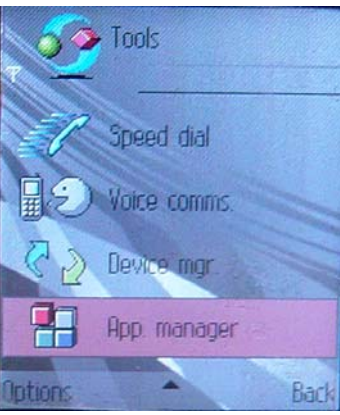

(3). Then please select the **myS60Kit** file. Press the **Options** button to open the options menu.

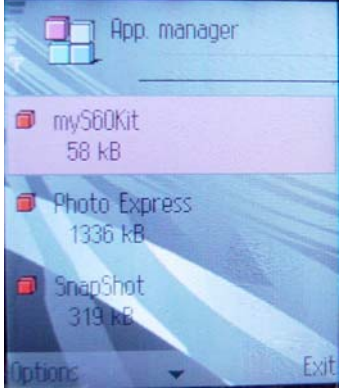

(4). In the menu, select **Remove** and press the **Select** button.

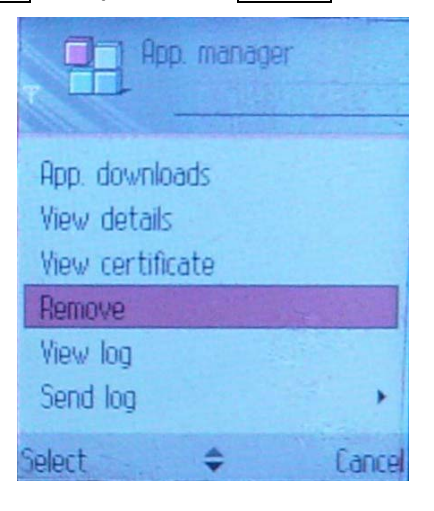

(5). The handset will prompt you to confirm the uninstall, please press **Yes** to remove this file.

| myS60Kit will be<br>removed from phone.<br>Continue? | ?  |
|------------------------------------------------------|----|
| Yes                                                  | No |

Note: Please Exit from myS60Kit before uninstall it.

#### Uninstall myUIQKit for Motorola A1000 /A925 /SonyEricsson P800 /P802 /P900 /P910i /BenQ P30

(1). In the Applications menu of the mobile, please select **Uninstall** in List View.

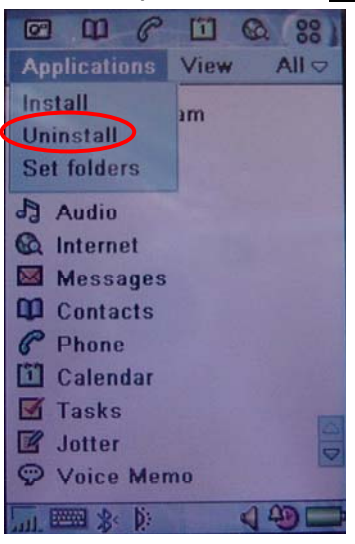

(2). Please select myUIQKit item and click Uninstall.

| Uninstall          | ?         |
|--------------------|-----------|
| BugMe!             | 182 KB    |
| FileMan            | 49 KB     |
| MIB II: Alien P    | 2543 KB   |
| myUIQKit           | 33 KB     |
| Stunt Run          | 1402 KB   |
| Total storage:     | 9.0 MB    |
| Storage in use:    | 6.3 MB    |
| Available storage: | 2.7 MB    |
| Cancel             | Uninstall |
|                    | 449       |

(3). Please click **Yes** button to uninstall **myUIQKit**.

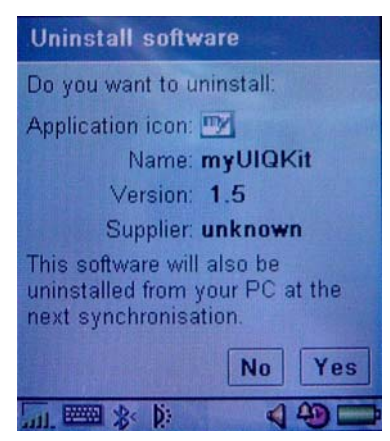

(4). Please click **Done** button to finish

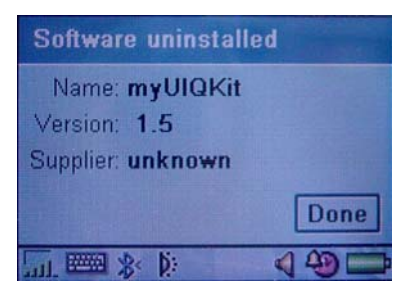

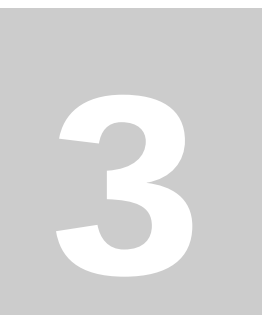

# **Chapter 3 Function's Guide**

**Wenjoy myFoneKit** products include both software and hardware as a total solution for mobile phone management. Besides basic features on SMS /EMS, phonebook and calendar, **myFoneKit**'s multimedia features on MMS, MP3, WAVE, MIDI /SMAF, JPEG, GIF, and Java... enable the whole enjoyment of mobile phones. The modem dial-up and charger functions make **myFoneKit** the best travel companion.

### 3-1. Start up

1. Connect myFoneKit Bluetooth USB adapter and your handset with PC. Execute "Start /Programs /myFoneKit Bluetooth /myFoneKit Bluetooth" program or click the

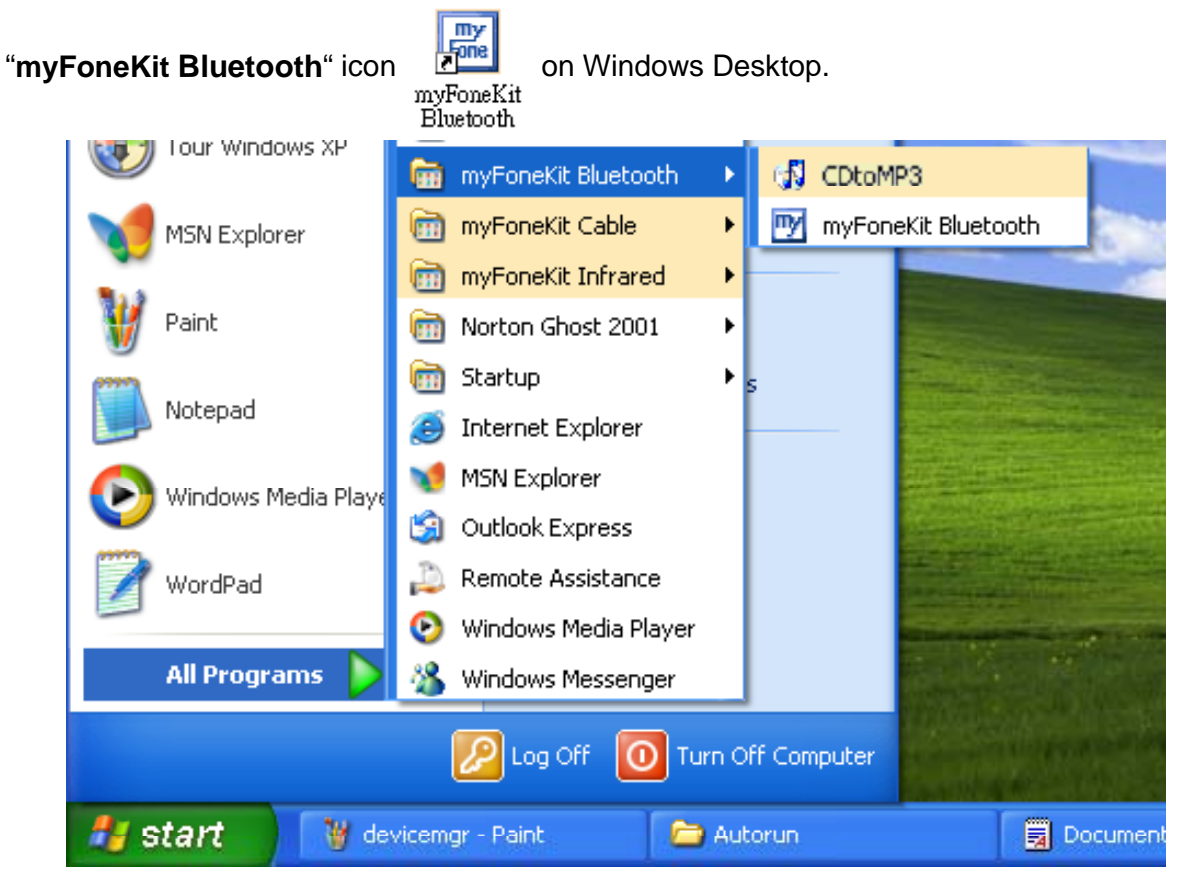

2. Click on **File / Select handset model** to select the model as the mobile phone. And then click the **OK** button.

| 🕎 myFoneKit                                                                   | 5                     | <u>_ 🗆 ×</u> |
|-------------------------------------------------------------------------------|-----------------------|--------------|
| File Edit Data transfer View                                                  | Help                  |              |
| Select handset model<br>Select Language<br>Import file<br>Export file<br>Exit | Delete Send 1         | Download     |
|                                                                               |                       |              |
|                                                                               |                       |              |
| •                                                                             |                       |              |
| Messaging MMS > Pictur                                                        | es 🔪 Melody 🔪 Phonebo | ook Calendar |

3. To change the operation language, just click on **File** / **Select Language** and then click the **OK** button.

| Sele | ect handset model                                                                                                    |        | × |
|------|----------------------------------------------------------------------------------------------------|--------|---|
|      | English<br>Italian (Italiano)<br>French (Français)<br>German (Deutsch)<br>Spanish (Español)<br>Traditional Chinese (繁麗 | 聲中交)   |   |
|      | ОК                                                                                                    | Cancel |   |

## 3-2. Messaging Functions

By **myFoneKit**, it is easier to compose the SMS /EMS by powerful editing tool on PC, and send SMS /EMS messages via mobile phone connected with PC. Just input the message on PC and send to more than one person at the same time.

#### **Download /Send**

When myFoneKit handset is connected with PC, press **Download** button **to** transit the SMS /EMS massage records from mobile phone to "**myFoneKit**" program. To send messages, select the message you desire and just press **Send** button **the**. Then the message will be sent directly by PC via the mobile phone.

| 🕎 myFor  | neKit  |            |         | 3     |                  |           |               |             |             |                  |  |
|----------|--------|------------|---------|-------|------------------|-----------|---------------|-------------|-------------|------------------|--|
| File Edi | t Data | a transfer | View    | Help  |                  |           |               |             |             |                  |  |
| New      | C      | ору        | Paste   | Del   | ete              | P<br>Send | L<br>Download | 1           |             |                  |  |
| folder   |        | Num        | ıber    |       | Content          |           |               |             |             |                  |  |
| Inbox    |        | 123        |         |       | 11111            |           |               |             |             |                  |  |
| Outbox   |        | 456        |         |       | 22222            |           |               |             |             |                  |  |
| Template | es     | 789        |         |       | 333333           |           |               |             |             |                  |  |
|          |        |            |         |       |                  |           |               |             |             |                  |  |
|          |        |            |         |       |                  |           |               |             |             |                  |  |
|          |        |            |         |       |                  |           |               |             |             |                  |  |
|          |        |            |         |       |                  |           |               |             |             |                  |  |
|          |        |            |         |       |                  |           |               |             |             |                  |  |
|          |        |            |         |       |                  |           |               |             |             |                  |  |
|          |        |            |         |       |                  |           |               |             |             |                  |  |
|          |        |            |         |       |                  |           |               |             |             |                  |  |
| Messa    | ging / | (mms)      | Picture | es ∕N | lelody $\rangle$ | Phonek    | ook 👌 C       | alendar 🔪 F | ïle Manager | $\lambda$ Java / |  |

Note: When sending or reading EMS, the receiver's mobile phone should support EMS function (i.e. Ericsson T610, Z600...etc.), otherwise the content cannot be read.

#### New

To add a new SMS /EMS record, press button New

or double click at the blank area

New and then will open a new edit screen. Directly type in recipient's name or click Receiver to open phonebook list. Select desired number and double click to add to the right side of receiver column, and then click OK.

After filling out the SMS massage and selecting the folder, click Save to mobile to save the data in mobile phone or Save to save data in PC or Send to send this message to the recipient directly by PC or **Cancel** to cancel the edit.

|      | Total:                                        | xx message(s)            |           |        |
|------|-----------------------------------------------|--------------------------|-----------|--------|
| fold | er<br>Templates<br>Inbox<br>Outbox<br>Archive | Save to mobile           | Save Send | Cancel |
|      | d recipient                                   |                          |           | ×      |
|      | Name<br>123<br>456                            | Number<br>11111<br>22222 |           |        |
|      |                                               |                          | >>        |        |
|      |                                               |                          |           |        |

#### **Modify SMS**

Double click the desired massage to open the editing screen to edit receiver's phone number or the message content or the folder. Finishing edit, click **Save in mobile** or **Save** to record in PC, or click **Send** to send the massage directly by PC.

| SMS           |                  |                                 |
|---------------|------------------|---------------------------------|
| ļ             |                  |                                 |
| Recipient     | 0931223987       |                                 |
|               |                  |                                 |
|               | Total message(s) | :1                              |
|               | Hello, how are   | e you doing recently?           |
| Insert icon 😌 | Ironic/Flirty    |                                 |
| Insert sound  | Glad             |                                 |
|               | Sceptic          |                                 |
| 0             | ) Sad            |                                 |
| 8             | WOW!             | Save to mobile Save Send Cancel |
|               | Crying           |                                 |
| <u> </u>      | Winking          |                                 |
| 0             | Laughing         |                                 |
|               | Indifferent      |                                 |
| 8             | In love/Kissing  |                                 |
| 8             | Confused         |                                 |
|               | Hanging          |                                 |
| ()            | Angry            |                                 |
| 8             | Wearing glasses  |                                 |
| (iii)         | Devil            |                                 |

Note: An SMS can be 160 English or 70 Chinese characters (varies with phone model). For a message exceeding the length limit, it will be divided and sent by more than one SMS.

# 3-3. MMS Functions

MMS functions make the massages more amusing and colorful. It is very easy to compose multimedia messages with pictures and sound just by dragging and dropping with mouse.

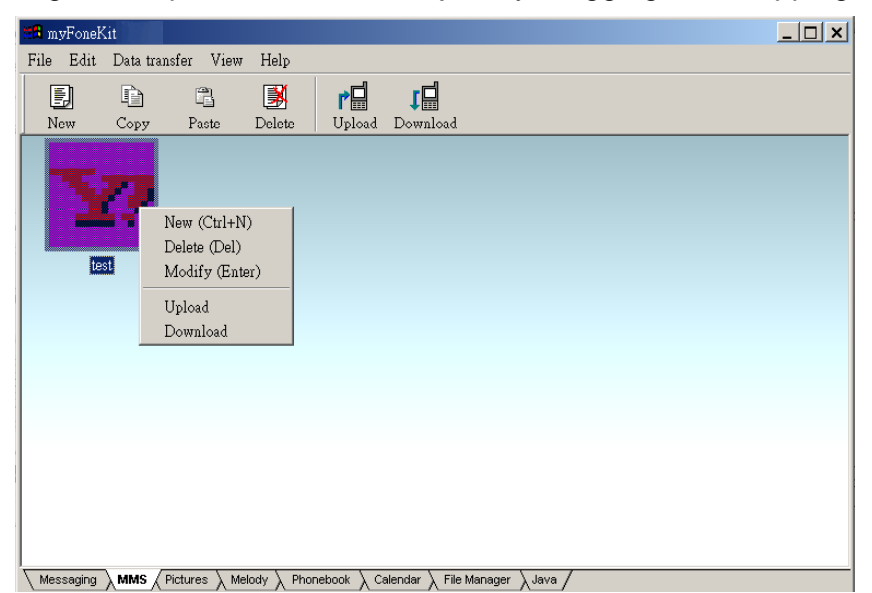

New: Create a new MMS message.

Delete: Delete the MMS message.

Modify: Edit the MMS message.

**Upload:** Update the MMS message from PC to mobile phone.

**Download:** Backup the MMS message from mobile phone to PC.

#### **Compose MMS messages**

In MMS Dialog screen, there are three main areas, multimedia list, slide list and time line list. User can import pictures and sounds individually from PC to the multimedia list, then drag-n-drop to the new slide on the slide list and input text. Finally edit playing time by clicking on the time line of picture, sound and text directly.

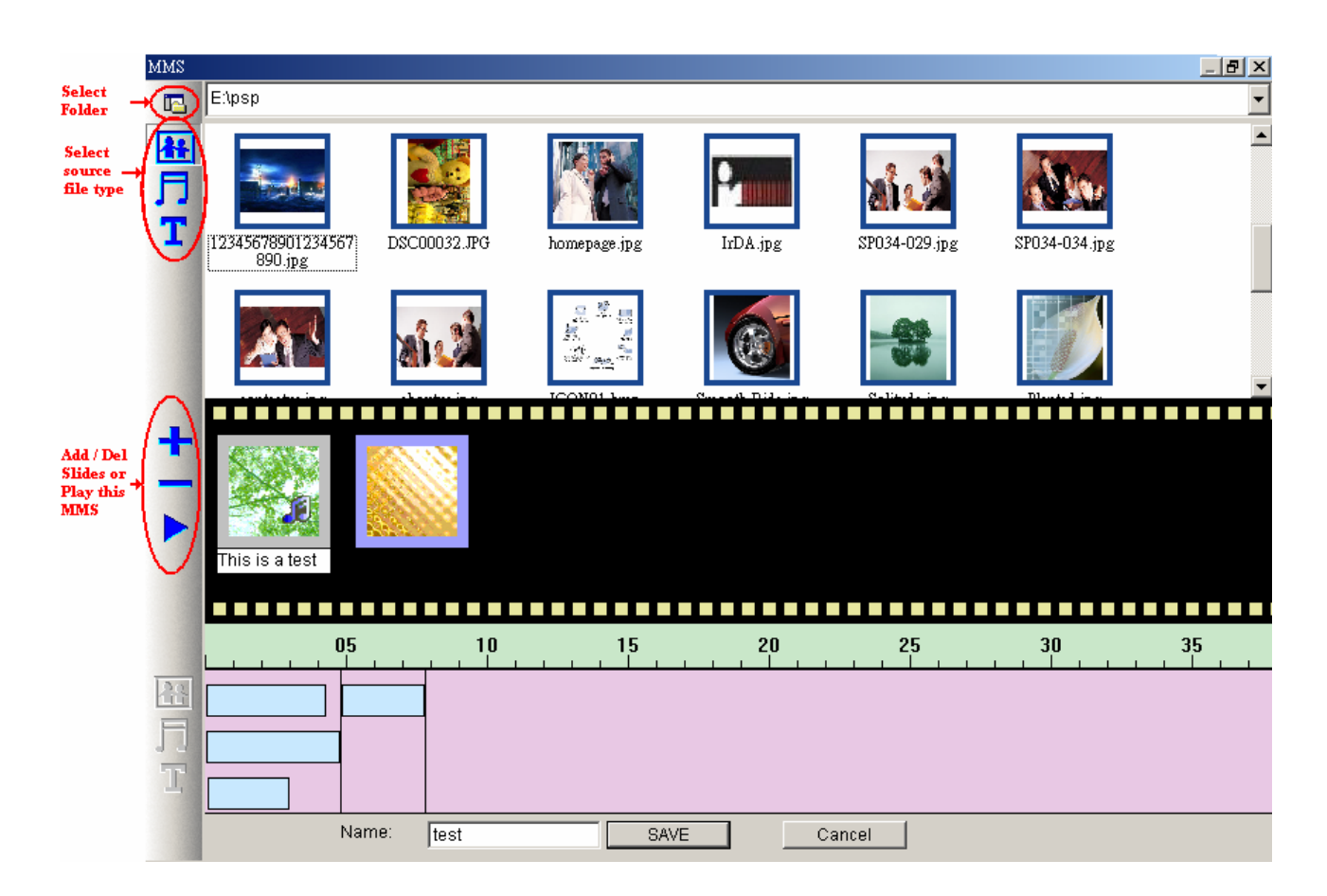

#### Save file

Save the MMS message and exit the MMS editor window. You should specify the name for this composed MMS message before you save it.

# **3-4. Pictures Functions**

The functions allow creating your own style picture and animation; Easily convert the pictures to formats supported by the mobile phone. By "**GifMaker**", you can combine any pictures and perform an animation you like.

#### Import

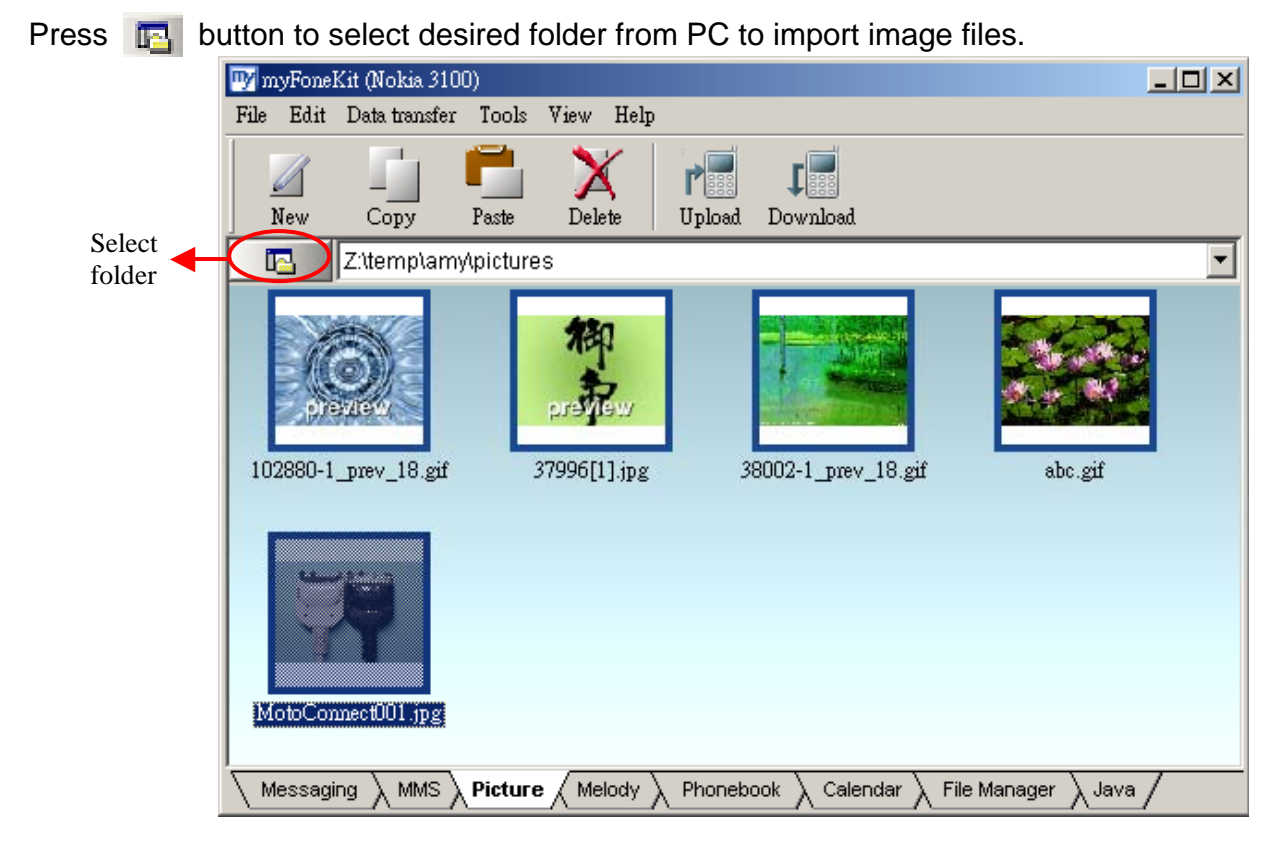

#### Modify a picture

Double click the desired picture which is "jpg", "bmp" or "png" format to open the edit screen.

| 🎇 D: | \before | e\Yaho | o!\Me: | ssenge: | r\skins   | \games  | \backg    | pround.bmp |  |  |
|------|---------|--------|--------|---------|-----------|---------|-----------|------------|--|--|
| File | Edit    | View   | Ima    | ge C    | olor      | Effects | s         |            |  |  |
|      | K)      | CH.    | •      | Q       | $\square$ | D [     | $\square$ |            |  |  |
|      |         | X      |        | Ŵ       |           |         | X         |            |  |  |
|      | 4       |        |        |         | 4         |         | 4         |            |  |  |
| 1    |         |        |        |         |           |         | 2         |            |  |  |
|      |         |        |        |         |           |         | Å         |            |  |  |

(1). Click **Image** to edit the image.

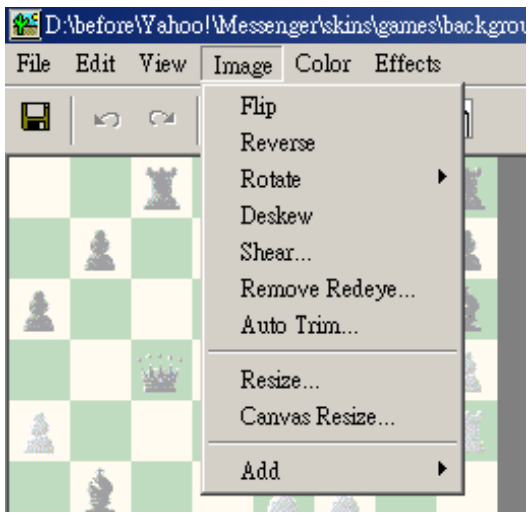

(2). Click **Color** to edit the color.

| 🂒 D: | \before | e\Yaho | o!\Me: | ssen | ger\skin     | s\games\bac     | kgrou | ınd.l |
|------|---------|--------|--------|------|--------------|-----------------|-------|-------|
| File | Edit    | View   | Ima;   | ge   | Color        | Effects         |       |       |
|      | K)      | CM.    | 9      | 6    | Inve<br>Gray | ert<br>yScale 8 |       |       |
|      |         | X      |        | y    | Sola<br>Post | rize<br>erize   |       |       |
|      | 1       |        |        |      | Adir         | nst             | -     |       |
| 1    |         |        |        |      | Con          | vert to         | •     |       |
|      |         |        |        |      | Ren<br>Hist  | nap<br>ogram    | •     |       |
| 2    |         |        |        |      | Uni          | que Colors      |       |       |

(3). Click Effects to add some effects.

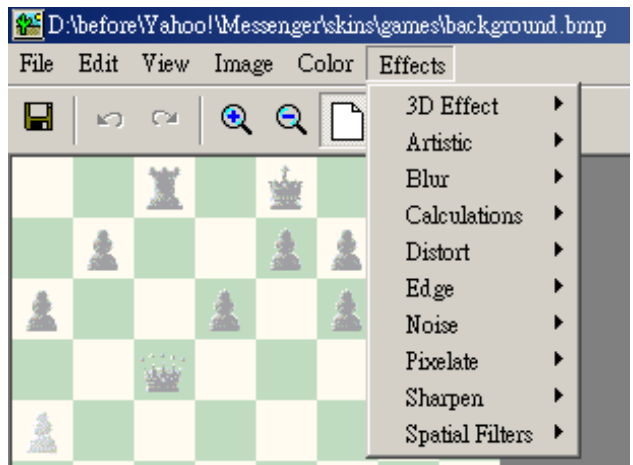

(4). When select a function, the image processing dialog shows the original and result images. You can select **1:1** "**Zoom to Normal**" to view the image in its normal size or

**"Zoom to Fit Window**" to fit the images to the view box. In normal view, if the image is larger than the view, you could adjust the view portion by dragging the image in the view. When adjusting the slider bars of effect parameters, the result image will be automatically updated for quick review.

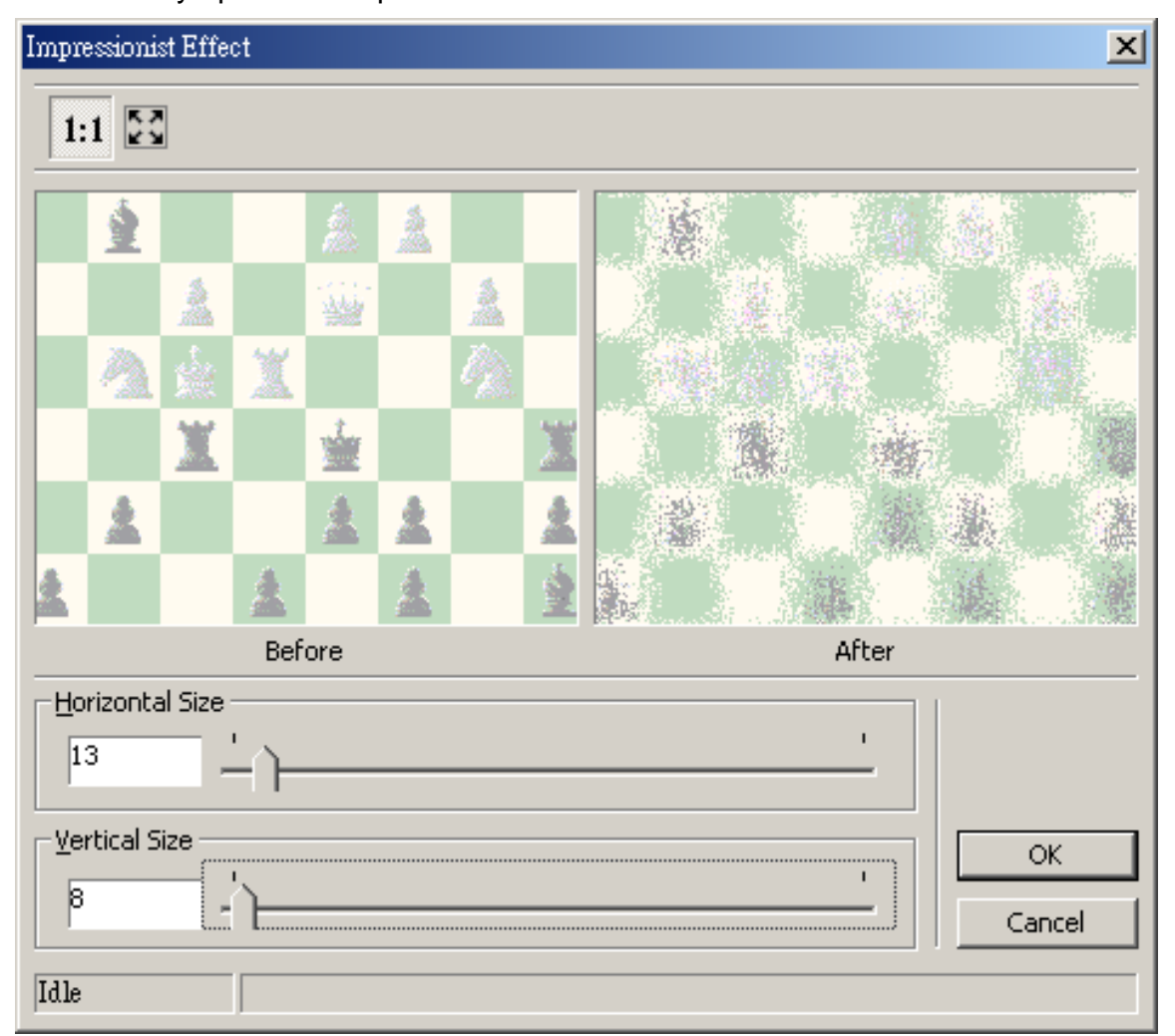

#### **Perform an Animation**

In the "**Picture Function**", double click a "**gif**" file or click the **New** button  $\underbrace{I}_{New}$  to execute the "**GifMaker**" program. In the "**GifMaker**" program, you can not only modify a gif, but also create a new one.

Select "File/ New..." to create new file.

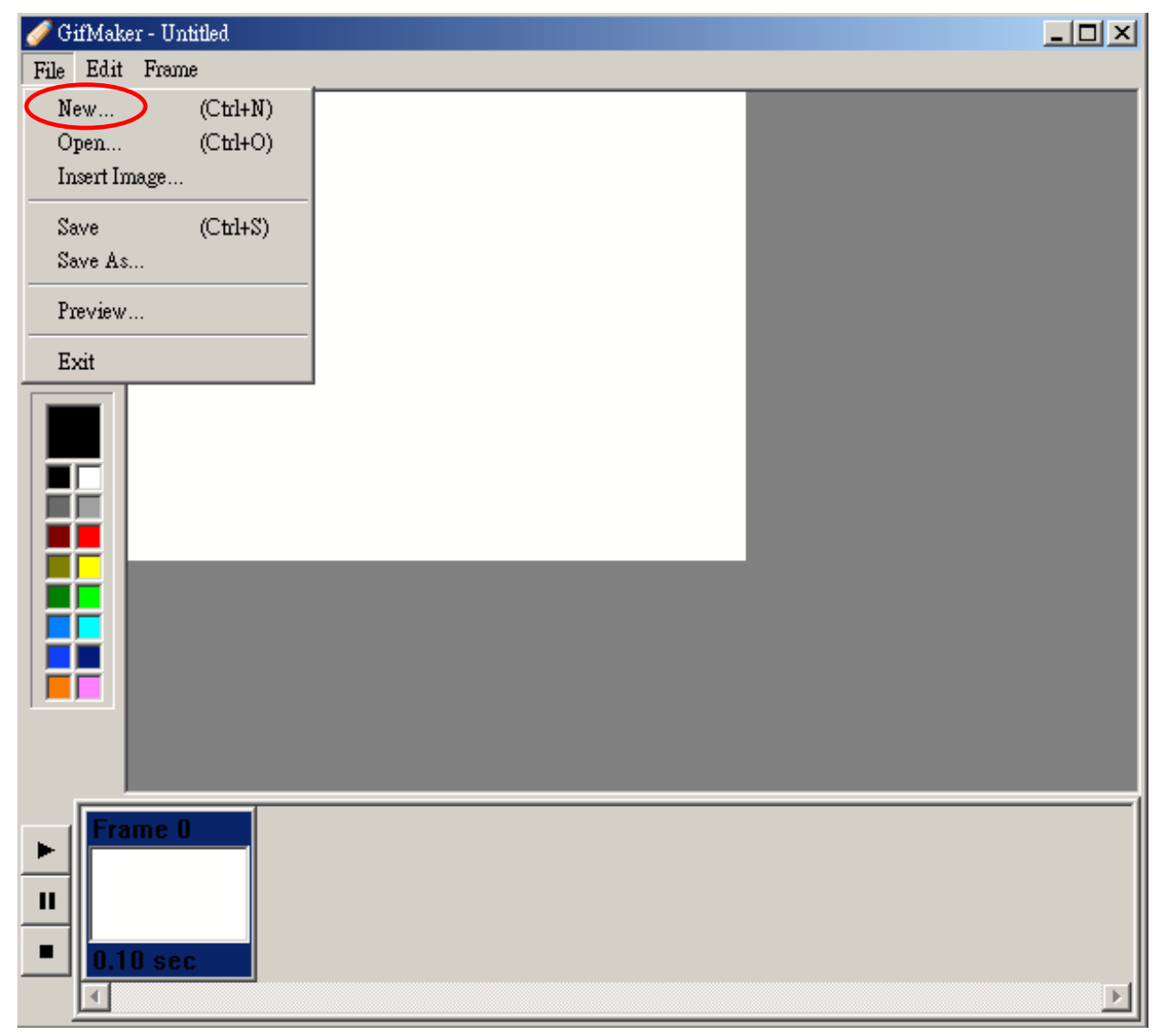

Click Add Image... button to add images.

| New                                                                                   |
|---------------------------------------------------------------------------------------|
| You can press the "Add Image" button to select some images into your<br>Gif project . |
| If you want a blank project . Do not add any images in this step .                    |
|                                                                                       |
|                                                                                       |
|                                                                                       |
|                                                                                       |
|                                                                                       |
|                                                                                       |
| Add Image                                                                             |
|                                                                                       |
|                                                                                       |

Select the images you desired and then click **Open**.

|                                    | ×                                                                                                    |
|------------------------------------|----------------------------------------------------------------------------------------------------|
| Paths                              | Look in 🛛 My Pictures 💽 🖛 🗈 📸 🖬 🖝                                                                                                    |
| History<br>My Documents<br>Desktop | DM SX1108uft6.jpg<br>nokia 7610 XX108yig7.jpg<br>products XX108ykyt.jpg<br>SE P800<br>f 111.jpg<br>f asia.gif<br>f test.gif<br>worldmap_europe.bmp<br>f X1108ers.jpg |
| <b>Linfo</b><br>File Info          | File name:     "x1108ykyt.jpg" "europe.gif" "111.jpg"     Open       Files of type:     All (*,*)     Cancel                                                         |

If there are any images you don't want, please select it and click **Remove** button, or click **Next** button to add all images.

| New                                                                                                    |
|----------------------------------------------------------------------------------------------------|
| You can press the "Add Image" button to select some images into your<br>Gif project .                                                         |
| If you want a blank project . Do not add any images in this step .                                                                            |
|                                                                                                    |
|                                                                                                    |
| C:\Documents and Settings\amyhuang\My Documents\My Pictures\x1108ykyt<br>C:\Documents and Settings\amyhuang\My Documents\My Pictures\test.gif |
| C:\Documents and Settings\amyhuang\My Documents\My Pictures\111.jpg                                                                           |
| CIDocuments and SettingslamyhuanglMy DocumentslMy Pictureslx1108ykyt                                                                          |
|                                                                                                    |
|                                                                                                    |
|                                                                                                    |
| Add Image Remove                                                                                                    |

Set the delay time and the canvas size. The default size is the maximum for all selected images.

| New |                                                                                                    |
|-----|----------------------------------------------------------------------------------------------------|
|     | Set the delay time and the canvas size.                                                                                              |
|     | Note : The default size is the maximum size for all<br>selected images. If you set the size smaller,<br>some images may be clipped . |
|     | Delay Time: 10 1/100 sec                                                                                                    |
|     | Canvas<br>Width: 1024 Pixels                                                                                                    |
|     | Height: 768 Pixels                                                                                                    |
|     | OK Cancel                                                                                                    |

Note: If you set the "Width" and "Height" values smaller than the original size, the images will be cut.

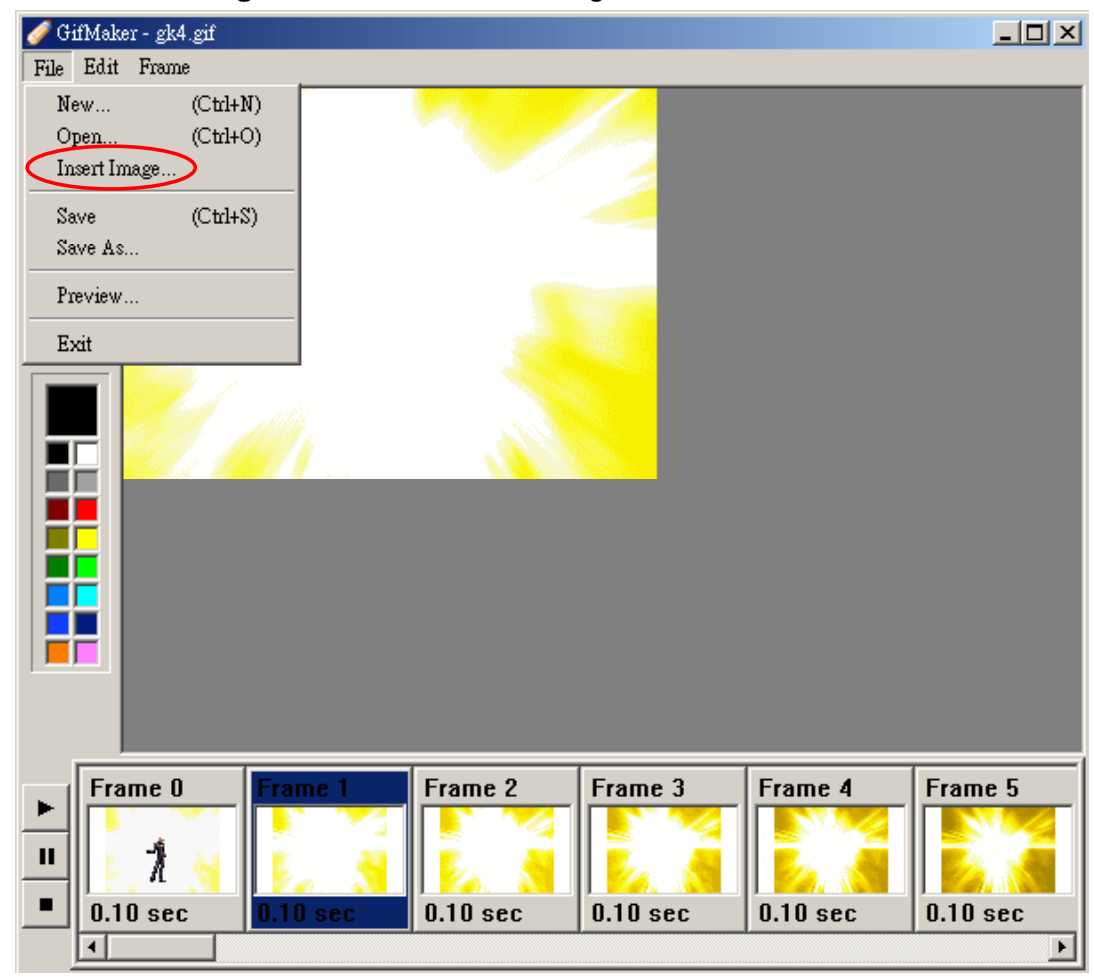

Select "File/ Insert Images ... " to insert other images into the frames.

If you want to resize the canvas, please select "Edit/ Resize Canvas...".

| 🥖 G       | ifMaker - gk4.gif |          | Canvas Size 🗙                                                                                                    |
|-----------|-------------------|----------|----------------------------------------------------------------------------------------------------|
| File      | Edit Frame        |          |                                                                                                    |
|           | Undo              | (Ctrl+Z) | Note : The values below represent the current canvas's size.<br>If you replace them with smaller values, some images may |
|           | Cut               | (Ctrl+X) | be clipped.                                                                                                    |
| ~         | Сору              | (Ctrl+C) |                                                                                                    |
| 9         | Paste             | (Ctrl+V) | Canvas Size                                                                                                    |
| <b>\$</b> | Delete            | (Del)    | Width: 300 Pixels                                                                                                    |
|           | Select all        | (Ctrl+A) |                                                                                                    |
|           | Resize Canvas     |          | Height: 220 Pixels                                                                                                    |
|           |                   |          | OK Cancel                                                                                                    |

Click "**Type**" button **T** in the tool bar and then you can add some words on the canvas. If you want to change the type of the words, please select "**Font...**".

|      | 🥖 G      | ifMake                 | ker - gk4.gif |  |
|------|----------|------------------------|---------------|--|
|      | File     | Edit                   | t Frame       |  |
| ſ    |          | Τ                      |               |  |
|      | ٩        | <b>≁</b> _1            |               |  |
| Tool | ۲        | <i>7</i> <sub>×1</sub> |               |  |
| oui  | <b>^</b> | /                      |               |  |
|      |          |                        | I Input Text  |  |
|      |          |                        | Font          |  |
|      |          | _                      | This is test. |  |
|      |          |                        |               |  |
|      |          | ┍╴╽                    |               |  |
|      |          | -                      |               |  |
|      |          |                        | OK Cancel     |  |
|      |          |                        |               |  |
|      |          |                        |               |  |

If you want to deal with the frames, you can select "**Frame**" or move mouse right on the frame and left click. Besides, you can move a frame backward or forward just by dragging and dropping with mouse.

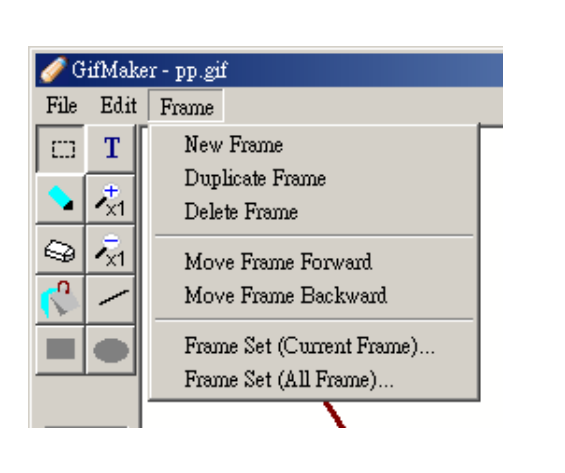

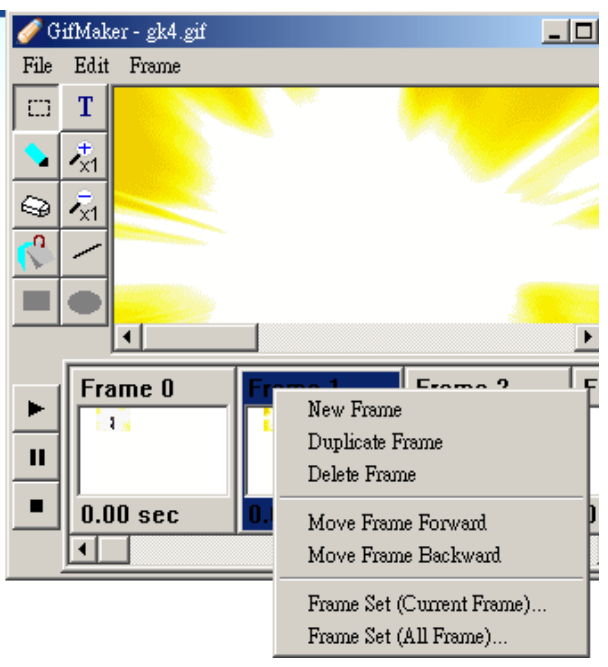

When select "Frame/ Frame Ser (Current Frame)...", you can set the delay time and disposal method only for the current frame. If select "Frame/ Frame Ser (All Frames)...", all frames will be set.

| Frame Setting                                                                                     | × |
|---------------------------------------------------------------------------------------------------|---|
| Delay Time: 5 (1/100 sec)                                                                         |   |
| Disposal Method: Restore Background  Leave Restore Background Restore Background Restore Previous |   |
| OK Cancel                                                                                         |   |

None: Do nothing. LEAVE: Leave the target bitmap as is. Restore background: Restore the background. Restore previous: Restore the previous image.

Select "File/ Preview", then you can preview the animation.

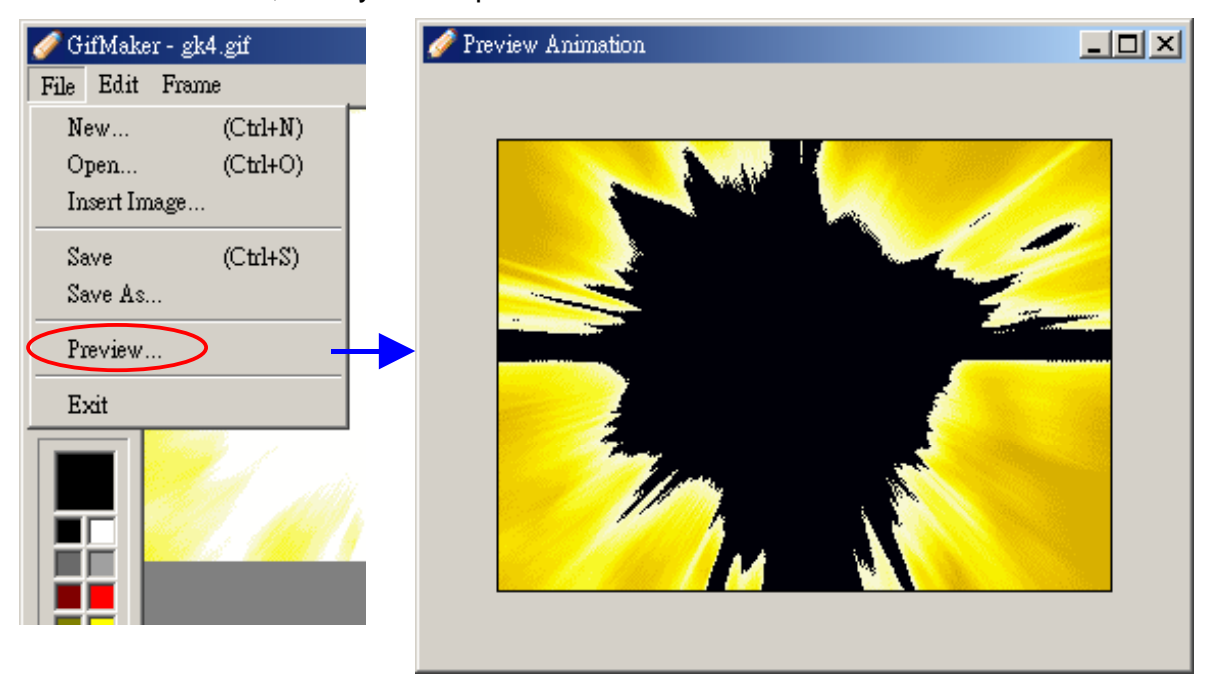

#### Download /Upload

Press **Just** button to transit the pictures from mobile phone to "**myFoneKit**" program. To

upload, just press **Upload** button **to** transit the pictures from "**myFoneKit**" program to mobile phone.

# 3-5. Melody Functions

In the functions user can edit own rings and upload to the mobile phone, or import melody files from PC and convert to rings. myFoneKit provide smart and convenient tools to personalize own-style melody.

#### New

| Click New button               | to open an edit screen. User can o | compose a new melody here. |
|--------------------------------|------------------------------------|----------------------------|
| 🗾 Z:\temp                      | \jimmy\MIDI\Arabe.mid              |                            |
|                                | 🕛 🖬 ▼   Tempo 80 💌 ► II 🔳          |                            |
| $\mathbf{x} \times \mathbf{y}$ | &                                  |                            |
|                                | <del>9</del>                       |                            |
|                                |                                    | 5<br>6                     |
| Notes                          | 47th fret(Glockenspiel)            |                            |
| N . Y                          | <b>k</b> a. –                      | <u> </u>                   |
|                                | <b>3</b>                           | • Ig.<br>0.                |
| . #                            |                                    |                            |
|                                | 212th fret(Glockenspiel)           |                            |
| 2                              | &                                  |                            |
|                                | ¥                                  |                            |
| Play tag                       |                                    |                            |
|                                | Noise(Guitar Pret Noise)           |                            |
|                                | &                                  |                            |
|                                |                                    |                            |
|                                | Track name (track instrument)      |                            |
| 🖬 : Save                       |                                    | 🖼: Save As                 |
| 😤 : Save selecte               | ed Tracks and Range                | ": Select Range            |
| <sup>Tempo</sup> 90 ▼: Tem     | npo Adjustment (Beats /Minute)     | ► : Play                   |
| " : Pause                      |                                    | • : Stop                   |
| R : Select Track               | (                                  | × : Delete Note            |

User can add the notes by choosing a "**note button**" and click at a track. To delete the notes please select the  $\times$  button, and then click on the note. Then it will be deleted.

Pressing E v button or clicking the mouse right button at a track can open the "**Track Editing Functions**".

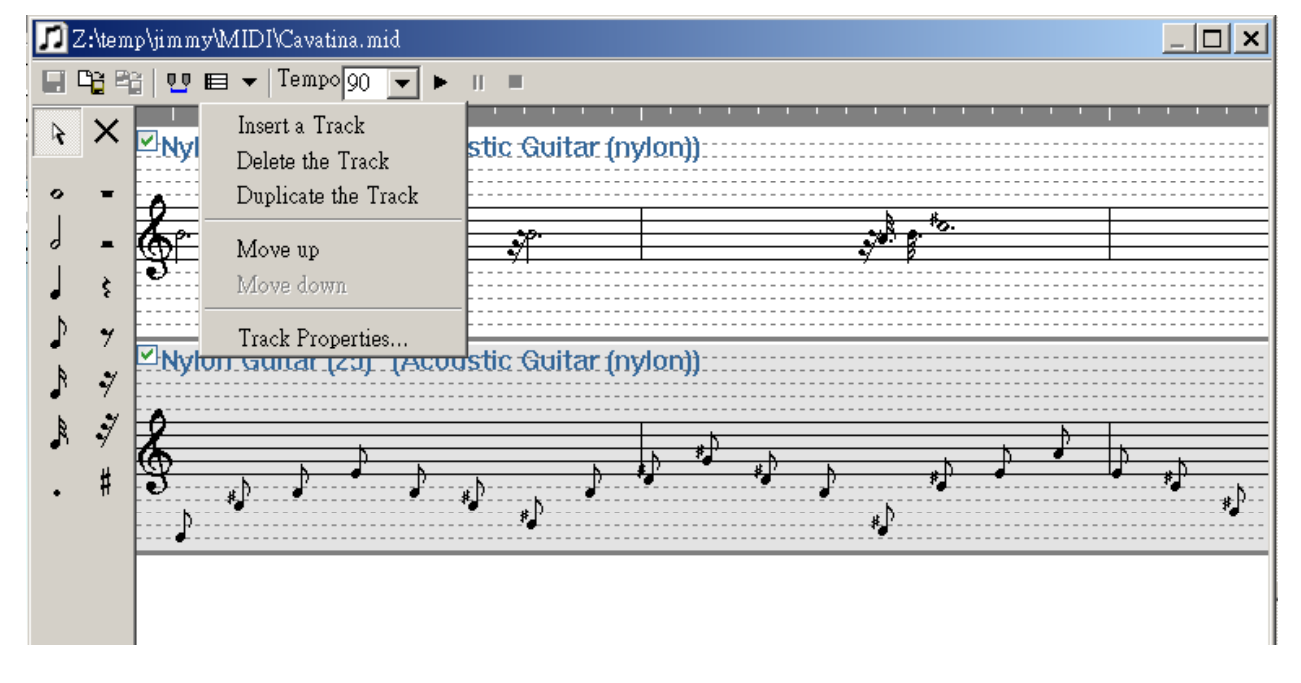

Click on the **Track Properties**, to open the track properties editing screen. You can name the track and select at the "**Track Instrument**" in the screen.

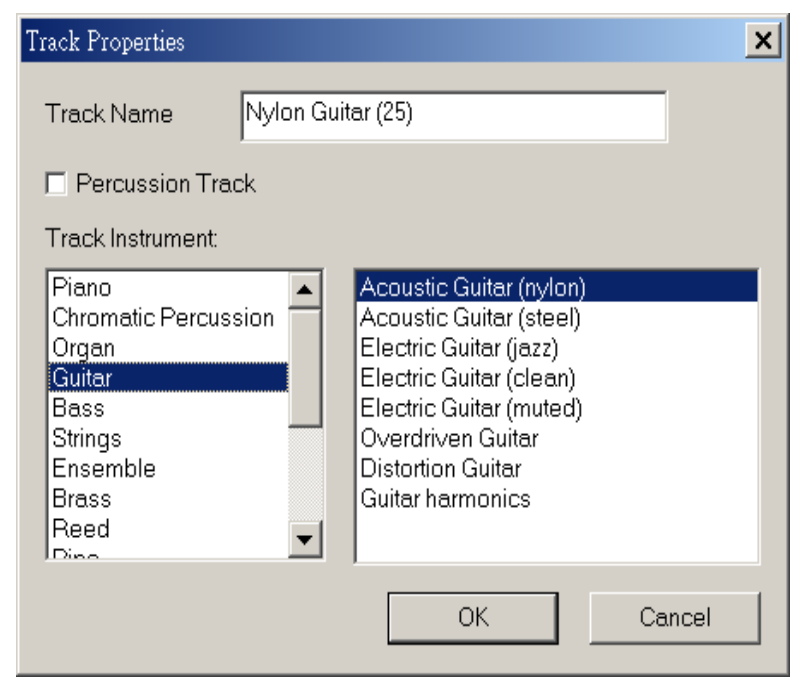

#### Import

Press

**E** button to select desired Melody folder from PC to import melody files.

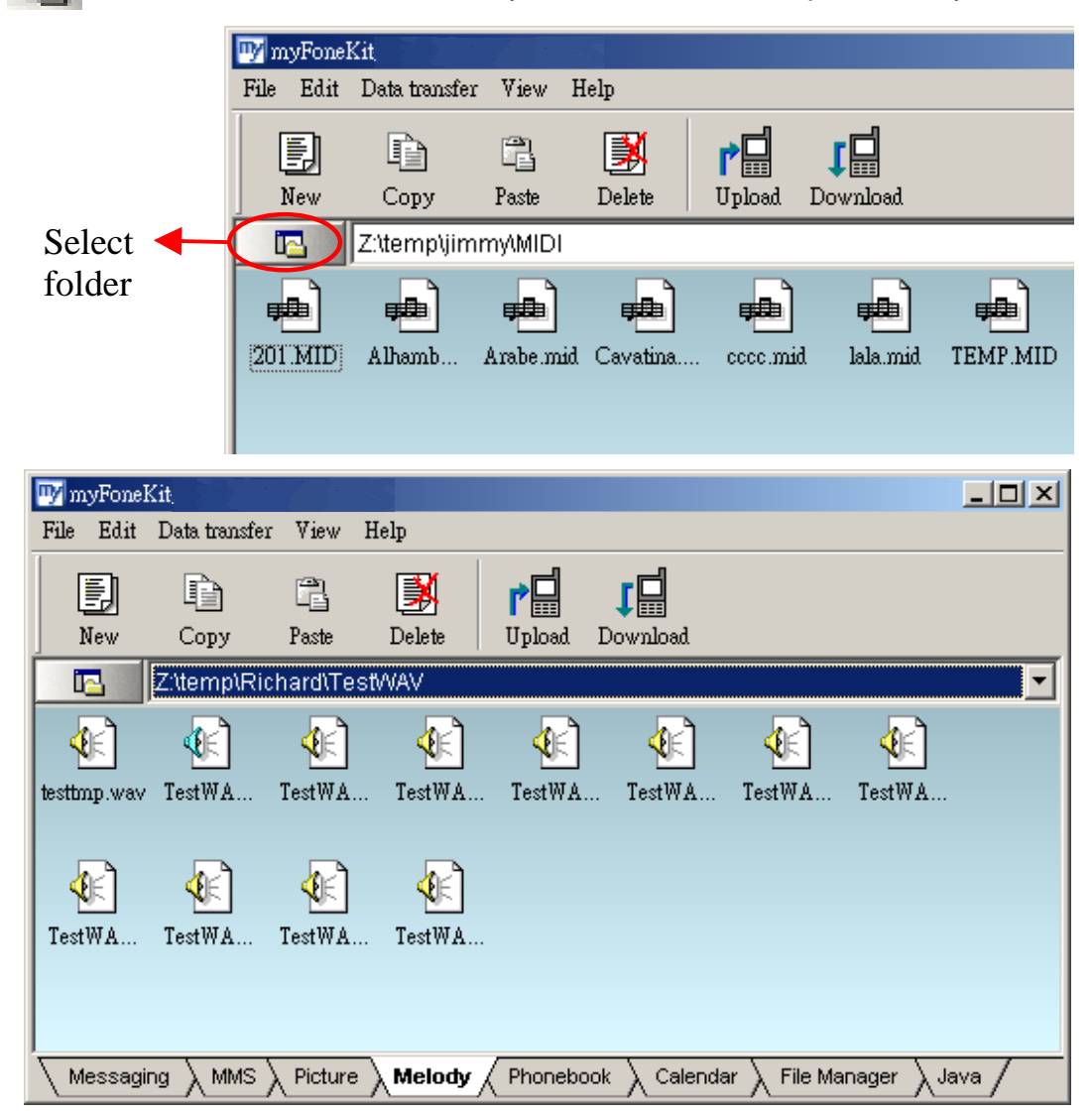

#### Modify

Double click the desired melody and then user can open the editing screen. If the opened file is a MIDI or RMI file, then the midi editor will be opened (as shown above). If the opened file is a MP3 or WAVE file, the MP3 /WAVE editor will be opened.

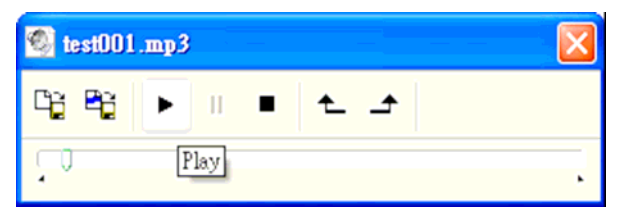

You could play the MP3 or WAVE file, pause or stop the playing in the MP3 /WAVE editor. To select a range of sound to be played, just drag the time-line slider to some position and press the button to mark the selection start and the button to mark the selection end. Later the play function will only play the selection period. You can save the selected period of music to another MP3 or WAVE file by pressing **Save Selected Range** button **P**<sup>3</sup>. Or save the entire MP3 or WAVE file to another format (converting WAVE to MP3...etc) by pressing **Save** Later to MP3 or WAVE file to another format (converting WAVE to MP3...etc) by pressing **Save** Later to MP3 or WAVE file to another format (converting WAVE to MP3...etc) by pressing **Save** Later to MP3 or WAVE file to another format (converting WAVE to MP3...etc) by pressing **Save** Later to MP3 or WAVE file to another format (converting WAVE to MP3...etc) by pressing **Save** Later to MP3 or WAVE file to another format (converting WAVE to MP3...etc) by pressing **Save** Later to MP3 or WAVE file to another format (converting WAVE to MP3...etc) by pressing **Save** Later to MP3 or WAVE file to another format (converting WAVE to MP3...etc) by pressing **Save** Later to MP3 or WAVE file to another format (converting WAVE to MP3...etc) by pressing **Save** Later to MP3 or WAVE file to MP3...etc) by pressing **Save** Later to MP3 or WAVE file to MP3 or WAVE to MP3...etc) by pressing **Save** Later to MP3 or WAVE file to MP3 or WAVE file to MP3 or WAVE to MP3 or WAVE to MP3 or WAVE to MP3 or WAVE to MP3 or WAVE file to MP3 or WAVE file to MP3 or WAVE to MP3 or WAVE file to MP3 or WAVE file to MP3 o

#### Download /Upload

Press **Jun** button to transit the ring from mobile phone to "**myFoneKit**" program. To upload, just press **Upload** button **i**, and the melody will be transited to mobile phone. On some mobile phones (e.g. Samsung mobile phones supported by SS-C01), even the mobile phones do not support MIDI files but SMAF (\*.MMF) files. The "myFoneKit" software will automatically convert the MIDI file to SMAF file and upload the SMAF file to the mobile phone.

# 3-6. Phonebook Functions

In the functions, the record can be downloaded from mobile phone to PC, or uploaded from PC to mobile phone.

|                     | 🕎 myFoneKit |           |                   |       |           |     |                    |                      |  |
|---------------------|-------------|-----------|-------------------|-------|-----------|-----|--------------------|----------------------|--|
|                     | File        | Ed        | lit Data transfer | View  | Help      |     |                    |                      |  |
|                     |             | F)<br>New | Сору              | Paste | Delete    |     | <b>P</b><br>Upload | <b>L</b><br>Download |  |
|                     |             | 卨         | Main              | Nu    | mber      |     | Group              |                      |  |
|                     |             | Ē         | 123               | 11    | .111      |     | ZIP cod            | e                    |  |
| Upload tag: Records |             |           | 456               | 22    | 222       |     | Family             |                      |  |
| ticked upload to    |             | P         | 789               | - 33  | 3333      |     | Colleag            | ue                   |  |
| modife phone.       |             |           |                   |       |           |     |                    |                      |  |
|                     |             | L         | Save tag:         |       |           |     |                    |                      |  |
|                     |             |           | <b>=</b> Reco     | rd sa | ved in mo | bil | le phon            | e memory             |  |
|                     |             |           | Reco              | rd sa | ved in SI | M   | card me            | mory.                |  |

#### **Download** /Upload

Click mouse right button, and then press **Download** button ┇ to transit the phonebook Download records no matter in the "mobile phone" or "SIM card" to "myFoneKit" program. To upload, just press **Upload** button **to** transit.

#### Modify

To modify phonebook, double click the desired data to open "Edit" screen. Phonebook records can be categorized to different memory and groups, click OK after modification, if don't want to save, just press Cancel.

#### New

To add a new phone record, press or double click

the blank area and then will open a new edit screen. After filling the data, click **OK** to save it.

| Memory          | Mobile   |
|-----------------|----------|
| Group           | ZIP code |
| Main            | 123      |
| Number          | 11111    |
| Mobile          |          |
| General         |          |
| Fax (home)      |          |
| Mobile (home) 🔽 |          |
| Email           |          |
| Post box 💌      |          |
| Note            |          |
| Web site        |          |
|                 |          |

#### Import and Export to Microsoft Outlook or Outlook Express

You could import the contacts in the Microsoft Outlook by "File /Import File /Outlook", or Outlook Express by "File /Import File /Outlook Express", all contact items in Outlook will be imported to myFoneKit software. You could editing them and then upload it to your handset.

| 🕎 myFor                    | neKit                                       |                                   |                   |                      | <u> </u> |
|----------------------------|---------------------------------------------|-----------------------------------|-------------------|----------------------|----------|
| File Ed:                   | it Data-transfer V                          | iew Help                          |                   |                      |          |
| Sele<br>Sele<br>Imp<br>Exp | ct handset model<br>ct Language<br>ort file | Outlook                           | pad Download      |                      |          |
| Exit                       | e l                                         | Outlook Expres                    | <sup>s</sup> nily |                      |          |
|                            | 456                                         | 22222                             | VIP               |                      |          |
|                            | 789                                         | 33333                             | No group          |                      |          |
|                            |                                             |                                   |                   |                      |          |
|                            |                                             |                                   |                   |                      |          |
|                            |                                             |                                   |                   |                      |          |
|                            |                                             |                                   |                   |                      |          |
|                            |                                             |                                   |                   |                      |          |
| Messa                      | aging \ MMS \ P                             | icture $\lambda$ Melody $\lambda$ | Phonebook Cale    | endar 🔪 File Manager | Java /   |

The phonebook contents could also be exported to Microsoft Outlook by "File /Export File /Outlook" or Outlook Express by "File /Export File /Outlook Express".

# 3-7. Calendar Functions

Just like the Phonebook functions, the calendar can be downloaded from mobile phone to PC, or uploaded from PC to mobile phone by the same way.

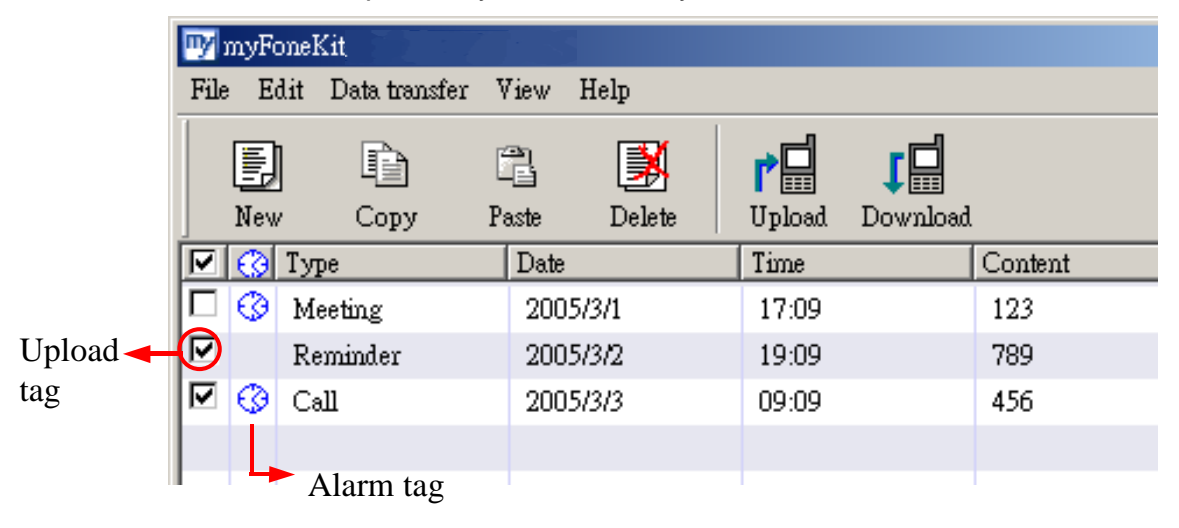

#### New

or double click the blank area and then will open a new To add a new calendar, press New

edit screen. Edit page for calendar varies with different mobile phone models, user can choose to edit calendar type, content, subject, date, alarm, and repeat.

| Dialog  |                                                        |            | × |
|---------|--------------------------------------------------------|------------|---|
| Туре    | Meeting                                                | •          |   |
| Content | 123                                                    |            |   |
| Subject | 1111                                                   |            |   |
| End     | Date 2005-03-01                                        | Time 17:09 |   |
| Alarm   | Image: Alarm     Image: Ring       Date     2005-03-01 | Time 17:09 |   |
| Repeat  | Never                                                  |            |   |
|         | OK                                                     | Cancel     |   |

#### Calendar type

| Calendar |          |
|----------|----------|
| Туре     | Reminder |
| Contont  | Meeting  |
| Content  | Call     |
| Subject  | Picture  |
| ,        | Memo     |
|          | Reminder |
|          |          |

Calendar repeat

| Repeat | Never         | • |
|--------|---------------|---|
|        | Never         |   |
|        | Every day     |   |
|        | Every week    |   |
|        | Every 2 weeks |   |
|        | Every month   |   |
|        | Every year    |   |

#### Modify

To modify the calendar, double click the desired data to open edit screen.

#### Upload

Click **Upload** button to transmit calendar data to currently connect to mobile phone.

#### Download

Click **Download** button to transit and backup mobile phone calendar data from mobile phone to **myFoneKit** program.

#### Import and Export to Microsoft Outlook

You could import the appointments in the Microsoft Outlook by "File /Import File /Outlook", all the appointments in Outlook will be imported to myFoneKit software. You could editing them and then upload it to your handset.

The calendar events could also be exported to Microsoft Outlook by "File /Export File /Outlook".

# 3-8. File Manager Functions

There are four areas of the File Manager window and shown as below:

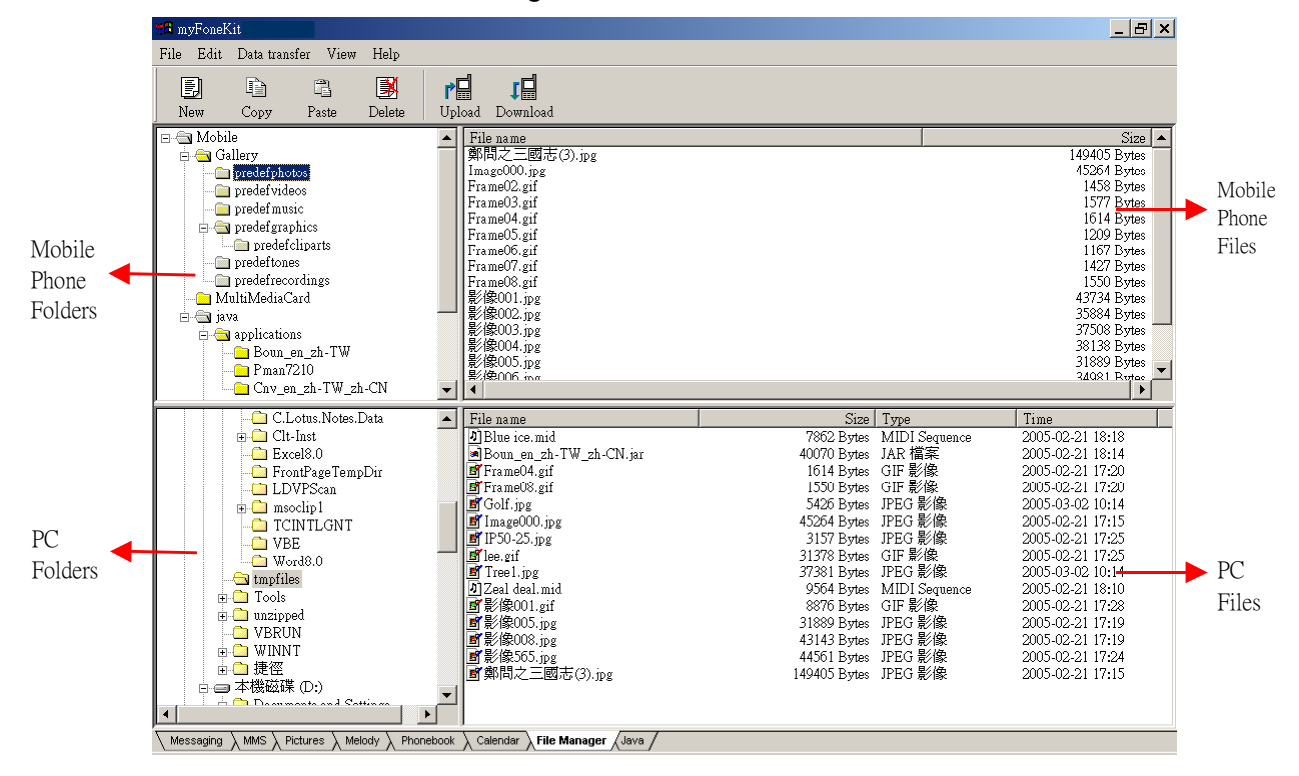

#### Download /upload

When connecting the mobile phone to PC via myFoneKit handset, click on a folder in the "**Mobile Phone Folder**" area. And there are the files displayed in the folder in the "**Mobile Phone Files**" area.

Select the mobile phone files by mouse and drag-n-drop to the "**PC Files**" area to download to PC. The files' download progress will display on PC monitor.

To upload files from PC to mobile phone, select the PC files desired to upload to mobile phone also by mouse and drag-n-drop to the "**Mobile phone Files**" area to upload to mobile phone.

## 3-9. Video Functions

Taking a video by mobile phone is so easy today. Now you can not only download/upload the video between mobile phone and PC, but also play and edit the video via myFoneKit **Video Function**.

#### Import

| Press  | button to select desired folder from PC to import image files.                                                                                                    |                                                                                                    |                                                                                                    |                |                                                                                                    |                                                                                  |                                                                                                    |   |
|--------|----------------------------------------------------------------------------------------------------|----------------------------------------------------------------------------------------------------|----------------------------------------------------------------------------------------------------|----------------|----------------------------------------------------------------------------------------------------|----------------------------------------------------------------------------------|----------------------------------------------------------------------------------------------------|---|
|        | 🗹 m                                                                                                    |                                                                                                    |                                                                                                    |                |                                                                                                    |                                                                                  |                                                                                                    |   |
|        | File                                                                                                    | Edit                                                                                                    | Data trans                                                                                                    | fer Tools      | View 1                                                                                                    | Help                                                                             |                                                                                                    |   |
|        |                                                                                                    | 2                                                                                                    |                                                                                                    |                |                                                                                                    | r 🗖                                                                              | 1                                                                                                    |   |
|        | N                                                                                                    | ew                                                                                                    | Сору                                                                                                    | Paste          | Delete                                                                                                    | Upload                                                                           | Download                                                                                                    |   |
| Select |                                                                                                    | D:\F                                                                                                    | Program Files                                                                                                    | NmyFoneKit Ca  | able\Video                                                                                                 |                                                                                  |                                                                                                    | ✓ |
| folder | File 1                                                                                                    | name                                                                                                    |                                                                                                    |                | Size                                                                                                    | Туре                                                                             | Time                                                                                                    |   |
|        | e aaa<br>e lg-<br>e mo<br>e no<br>e no<br>e no<br>e saa<br>e saa<br>e sa<br>e s | a.3gp<br>.u8180.<br>bto-e77<br>kia 623<br>kia 623<br>kia 325<br>gem x8<br>msung<br>msung<br>msung-<br>mens c<br>nyerics<br>t.3gp | 3gp<br>0.3gp<br>30.3gp<br>70.3gp<br>50.3gp<br>.3gp<br>d600.3gp<br>e628-1-ok.3<br>z300.3gp<br>x75.3gp<br>son-k750.3 | 3gp<br>gp      | 116 KB<br>175 KB<br>134 KB<br>111 KB<br>270 KB<br>320 KB<br>320 KB<br>305 KB<br>305 KB<br>335 KB<br>125 KB | 3GP<br>3GP<br>3GP<br>3GP<br>3GP<br>3GP<br>3GP<br>3GP<br>3GP<br>3GP<br>3GP<br>3GP | 2006-07-21<br>2006-07-27<br>2006-07-26<br>2006-07-27<br>2006-07-27<br>2006-07-27<br>2006-07-27<br>2006-07-25<br>2006-07-25<br>2006-07-27<br>2006-07-27<br>2006-07-27 |   |
|        | Mes                                                                                                    | saging )                                                                                                    | $\lambda$ Picture $\lambda$ M                                                                                      | lelody 👌 Phone | ebook 🔪 Cal                                                                                                | endar 🔪 File                                                                     | Manager 👌 Video 🕽                                                                                                    | / |

#### **Download /Upload**

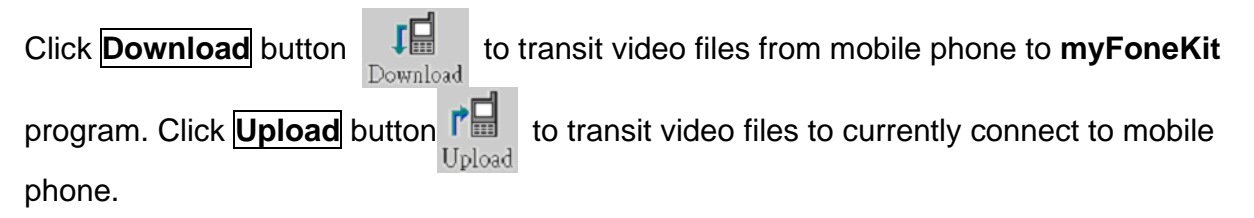

#### Modify

Double click the desired video or clicking the mouse right button at the file and select Open. Then you can open the editing screen.

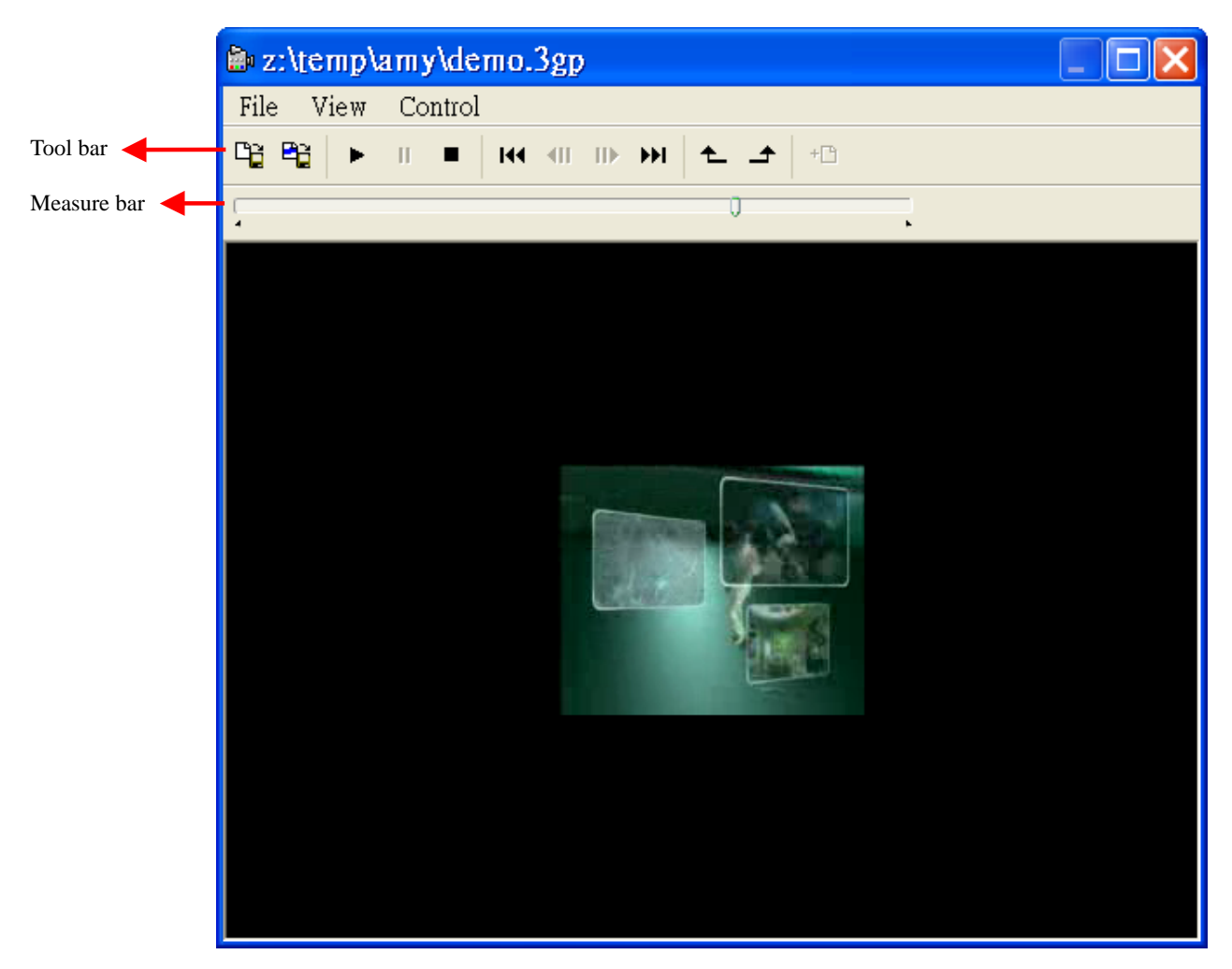

You could play the 3GP file, pause or stop the playing in the video editor. To select a range of video to be played, just drag the time-line slider to some position and press the time-line button to mark the selection start and the selection to mark the selection end. Later the play function will only play the selection period. You can save the selected period of video to another 3GP or AVI file by pressing **Save Selected Range** button **Provide**. Or save the entire 3GP or AVI file to another file by pressing **Save As** button **Provide**.

#### View

In the video editor, select "**View**" and you can change the screen size. When you play a video at "**Full Screen**", pressing **Esc** button can return to the original size.

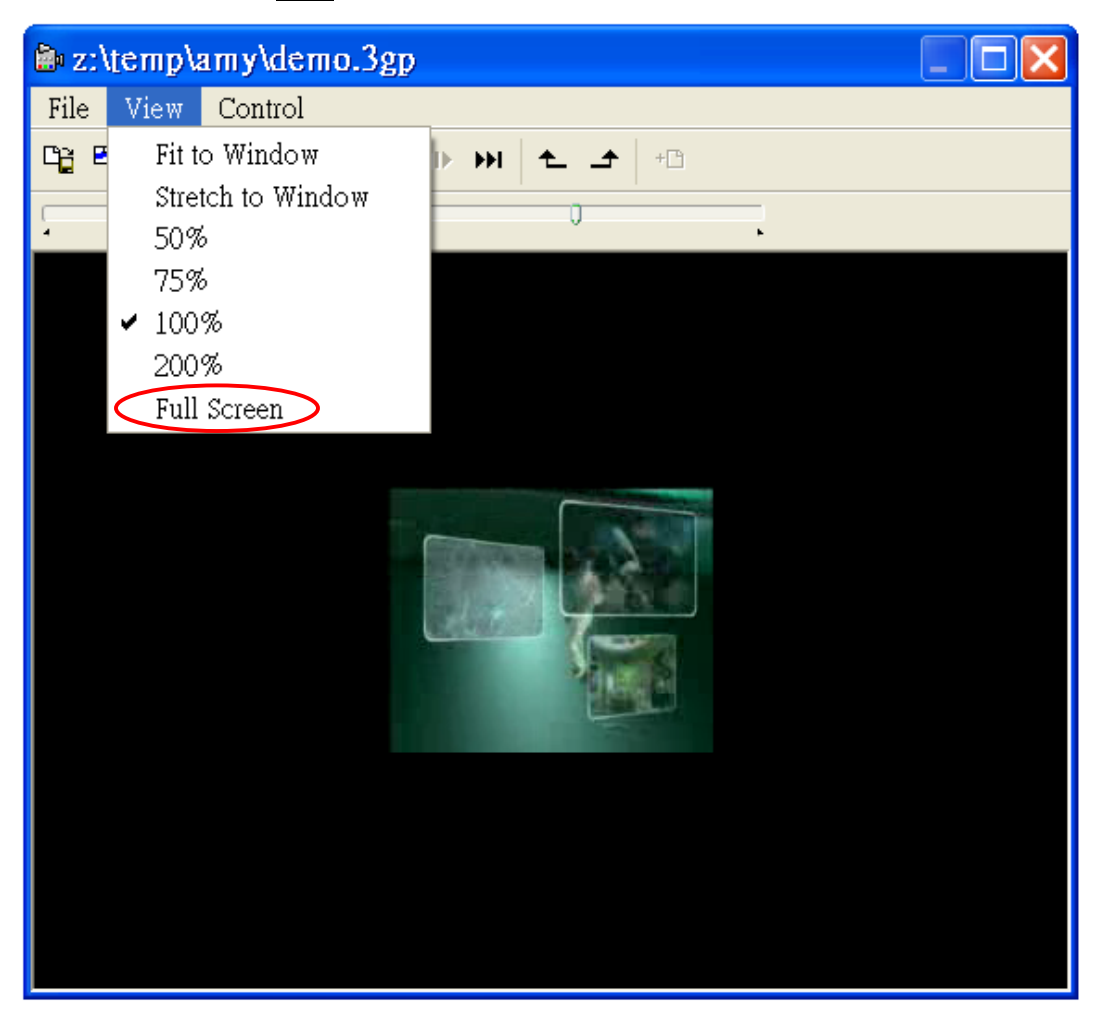

# 3-10. Java Game Functions

Download /Upload

Press **Download** button **to** transit the software from mobile phone to "**myFoneKit**" program. To upload, just press **Upload** button **Upload**.

# 3-11. CDtoMP3 Functions

Is it difficult to rip the Audio CD tracks into MP3 formats? Not any more. "**myFoneKit**" **CDtoMP3**" functions not only rip the Audio CD tracks into MP3 /WAV formats but also upload them to your mobile phone. Want to listen the favorite music by your mobile phone any time and anywhere, "**myFoneKit CDtoMP3**" make it come true.

#### Start Up

Insert the Audio CD first. Under **myFoneKit Bluetooth** program, you can click on **"Tool** /CDtoMP3" to start up the CDtoMP3 program.

| 🕎 myFoneKit (SonyEricsson Z800i)                                                          |                                   |  |  |  |  |  |  |  |
|-------------------------------------------------------------------------------------------|-----------------------------------|--|--|--|--|--|--|--|
| File Edit Data transfer <u>Tools View</u> Help                                            |                                   |  |  |  |  |  |  |  |
|                                                                                           | tЩ                                |  |  |  |  |  |  |  |
| New Copy Paste Delete Upload D                                                            | Jownload                          |  |  |  |  |  |  |  |
| Mobile File name                                                                          | Size                              |  |  |  |  |  |  |  |
|                                                                                           |                                   |  |  |  |  |  |  |  |
|                                                                                           |                                   |  |  |  |  |  |  |  |
|                                                                                           |                                   |  |  |  |  |  |  |  |
| ll                                                                                        |                                   |  |  |  |  |  |  |  |
| 🖻 🛅 Intel Corporation 🛛                                                                   | 🖻 File name 🛛 Size Type Time 🔼    |  |  |  |  |  |  |  |
| iTunes                                                                                    | INSTALL.HTM 50 KB HTML 1998-06    |  |  |  |  |  |  |  |
| 🔲 lala                                                                                    | @READMEDN 37 KB HTML 1998-06      |  |  |  |  |  |  |  |
|                                                                                           | READMEDT 7 KB HTML 1998-06        |  |  |  |  |  |  |  |
|                                                                                           | @READMERP 65 KB HTML 1998-06      |  |  |  |  |  |  |  |
| Eee Minrooft Viewel Studio                                                                | READMESS.H 29 KB HTML 1998-06     |  |  |  |  |  |  |  |
|                                                                                           | READMEVB 212 KB HTML 1998-06      |  |  |  |  |  |  |  |
| 🕀 🕞 Moh Time Cell Phone Manager                                                           | 👔 🗃 READMEVC 170 KB HTML 1998-06  |  |  |  |  |  |  |  |
|                                                                                           | 🗐 🚈 READMEVE 53 KB HTML 1998-06 🚩 |  |  |  |  |  |  |  |
| igla Messaging $igla$ MMS $igrachedow$ Picture $igrachedow$ Melody $igrachedow$ Phonebook | Calendar File Manager Java        |  |  |  |  |  |  |  |

If you are not under **myFoneKit Bluetooth** program, you also can execute "**Start /Programs** /myFoneKit Bluetooth /CDtoMP3" to start up the CDtoMP3 program.

| 1         | Lour Windows YP       | _                         |                                                                                                    |
|-----------|-----------------------|---------------------------|----------------------------------------------------------------------------------------------------|
|           |                       | 💼 myFoneKit Bluetooth 🔹 🕨 | CDtoMP3                                                                                                    |
|           | MSN Explorer          | 🛅 myFoneKit Cable 🔹 🕨     | 🕎 myFoneKit Bluetooth                                                                                                    |
|           |                       | 🛅 myFoneKit Infrared 🔹 🕨  |                                                                                                    |
|           | 🦞 Paint               | 🛅 Norton Ghost 2001 🔹 🕨   |                                                                                                    |
|           | em)                   | 🛅 Startup 🔹 🕨             | s                                                                                                    |
|           | Notepad               | 🥶 Internet Explorer       |                                                                                                    |
|           | S Windows Media Playe | 💓 MSN Explorer            |                                                                                                    |
|           |                       | 🗐 Outlook Express         |                                                                                                    |
| 🕎 WordPad |                       | 🔔 Remote Assistance       |                                                                                                    |
|           |                       | 📀 Windows Media Player    | the last of the local division in the local division in the local |
|           | All Programs 👂        | 🔏 Windows Messenger       |                                                                                                    |
|           |                       |                           | )ff Computer                                                                                                    |
|           |                       |                           | on computer                                                                                                    |
|           | 🐉 start 💦 谢 💩         | vicemgr - Paint 🛛 🗁 Au    | torun 📃 Document                                                                                                    |
|           |                       |                           |                                                                                                    |

You can see the "CDtoMP3" program window as below. If the tracks are empty, please press

"Refresh CD" button Refresh CD

Biol 19

| 📢 CDtoMP3 (SonyEricsson S700i) |                                         |                                     |                                   |            |      |                       |  |  |  |  |
|--------------------------------|-----------------------------------------|-------------------------------------|-----------------------------------|------------|------|-----------------------|--|--|--|--|
| File                           | File Edit Data transfer View Help       |                                     |                                   |            |      |                       |  |  |  |  |
|                                |                                         |                                     |                                   |            |      |                       |  |  |  |  |
| Ke                             | language Tai                            | wan,HK                              | Artist                            | Giacomo Pu | ccir | Album n Karajan (2-2) |  |  |  |  |
|                                | OK Time                                 | Track                               |                                   |            |      | ▲                     |  |  |  |  |
|                                | 4:19                                    | Act Three - Oh?l? le                | guardie! Aprite!                  |            |      |                       |  |  |  |  |
|                                | 1:01                                    | Act Three - Sa dirm                 | i, scusi, qual'?l'oste            | ria        |      |                       |  |  |  |  |
|                                | 5:05                                    | Act Three - Mim?                    | Act Three - Mim?                  |            |      |                       |  |  |  |  |
|                                | 1:17                                    | Act Three - Marcell                 | o. Finalmente!                    |            |      |                       |  |  |  |  |
|                                | 1:26                                    | Act Three - Mim??u                  | na civetta                        |            |      |                       |  |  |  |  |
|                                | 3:21                                    | Act Three - Mim??t                  | anto malata!                      |            |      |                       |  |  |  |  |
|                                | 3:22                                    | Act Three - Donde I                 | ieta usc?al tuo grid              | 0          |      |                       |  |  |  |  |
|                                | 6:16                                    | Act Three - Dunque ?proprio finita! |                                   |            |      |                       |  |  |  |  |
|                                | 1:44                                    | Act Four - In un co                 | Act Four - In un coup             |            |      |                       |  |  |  |  |
|                                | 5:27                                    | Act Four - O Mim?                   | Act Four - O Mim? tu pi?non torni |            |      |                       |  |  |  |  |
|                                | 🔽 1:39 Act Four - Si sgombrino le sale! |                                     |                                   |            |      |                       |  |  |  |  |
| Ļ                              |                                         |                                     |                                   |            |      |                       |  |  |  |  |
| \c                             | Data / Output file                      |                                     | CD Data Output file               |            |      |                       |  |  |  |  |

If the track name can't show complete, please select the language according to the Audio CD.

|   | 8                |      |      |                          | È          | Ē          |                      | r 🖬        | ļ     |
|---|------------------|------|------|--------------------------|------------|------------|----------------------|------------|-------|
| Ļ | Refres           | h CD | Rip  | CD                       | Сору       | Paste      | Delete               | Upload     | Dow   |
| L |                  | lang | uage | Taiwa                    | an,HK      | -          | Artist               | ∂iacomo Pι | Jccir |
| Ŀ | OK               | Time |      | Thai                     |            |            |                      |            |       |
| F | 7                | 4:19 |      | Japa                     | n          |            | guardie! Aprite!     |            |       |
| F | 7                | 1:01 |      | Korea                    | a<br>a     |            | scusi, qual'?l'oste: | ria        |       |
| F | 7                | 5:05 |      | Taiwan,HK                |            |            |                      |            |       |
| F | 7                | 1:17 |      | Easte                    | ern Europe |            | Finalmente!          |            |       |
| Þ | ✓ 1:26 Cyr<br>We |      | West | Zymnic<br>Vestern Europe |            | na civetta |                      |            |       |
| F | 2                | 3:21 |      | Greel                    | k          |            | nto malata!          |            |       |
| F | 7                | 3:22 |      | Turki                    | sh         |            | eta usc?al tuo grid  | 0          |       |
| F | 2                | 6:16 |      | Heprew<br>Arabic         |            |            | Pproprio finita!     |            |       |
| F | 7                | 1:44 |      | Baltic                   | -          |            | p.                   |            |       |

#### **Rip CD**

Select the desired tracks and then press "Rip CD" button

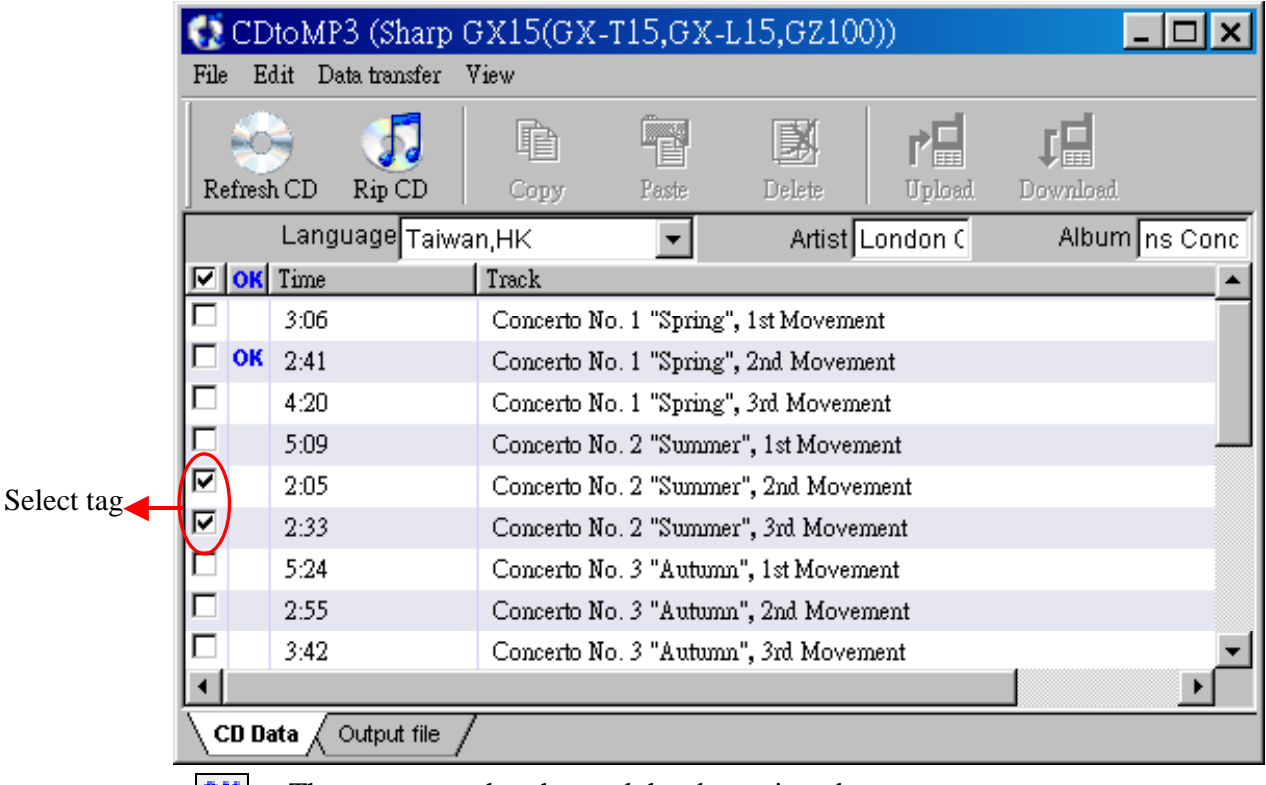

Rip CD

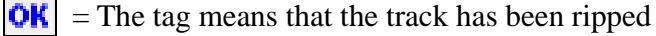

In the ripping process.

| Rip CD                                                                              | ×                                     |  |  |  |
|-------------------------------------------------------------------------------------|---------------------------------------|--|--|--|
| Track:                                                                              | Concerto No. 1 "Spring", 2nd Movement |  |  |  |
| Output folder: C:\Program Files\myFoneKit Cable\Melody\Vivaldi_ The Four Seasons Co |                                       |  |  |  |
| Read:                                                                               |                                       |  |  |  |
| Encode:                                                                             |                                       |  |  |  |
| Cancel                                                                              |                                       |  |  |  |

#### Upload

When the rip finished, the window will show the output file as below. Now you can select the

files you desired and then press "Upload" button

to tr

to transit the files to your mobile

phone.

| 6    | CDto!               | MP3 (Sharp      | GX15(GX-      | -T15,GX-I   | .15,GZ100)     | )                  | _                    | . 🗆 🗙 |  |  |
|------|---------------------|-----------------|---------------|-------------|----------------|--------------------|----------------------|-------|--|--|
| File | Edit                | Data transfer   | View          |             |                |                    |                      |       |  |  |
| Ref  | )<br>iresh C        |                 | <br>Copy      | Paste       | )<br>Delete    | <b>P</b><br>Upload | <b>J</b><br>Download |       |  |  |
| l    | 2                   | C:\Program I    | Files\myFone  | Kit Cable\M | elody(Vivaldi_ | The Four           | Seasons C 🗖          | -     |  |  |
| File | name                |                 |               |             | Siz            | е Туре             | Time                 |       |  |  |
| 0    | Concert             | o No. 1 _Spring | _, 2nd Movem  | ent.mp3     | 1128 KE        | 3 MP3              | 2005-09-06           | 12:04 |  |  |
| 0    | Concert             | o No. 2 _Summ   | er_, 2nd Move | ment.mp3    | 274 KE         | 3 MP3              | 2005-09-06           | 12:05 |  |  |
|      |                     |                 |               |             |                |                    |                      |       |  |  |
|      |                     |                 |               |             |                |                    |                      |       |  |  |
|      |                     |                 |               |             |                |                    |                      |       |  |  |
|      |                     |                 |               |             |                |                    |                      |       |  |  |
|      |                     |                 |               |             |                |                    |                      |       |  |  |
|      |                     |                 |               |             |                |                    |                      |       |  |  |
|      |                     |                 |               |             |                |                    |                      |       |  |  |
|      |                     |                 |               |             |                |                    |                      |       |  |  |
| / CE | CD Data Output file |                 |               |             |                |                    |                      |       |  |  |

#### Settings

If you need to check or change the default settings of "CD Data" or "Output files", please click File and select Settings.....

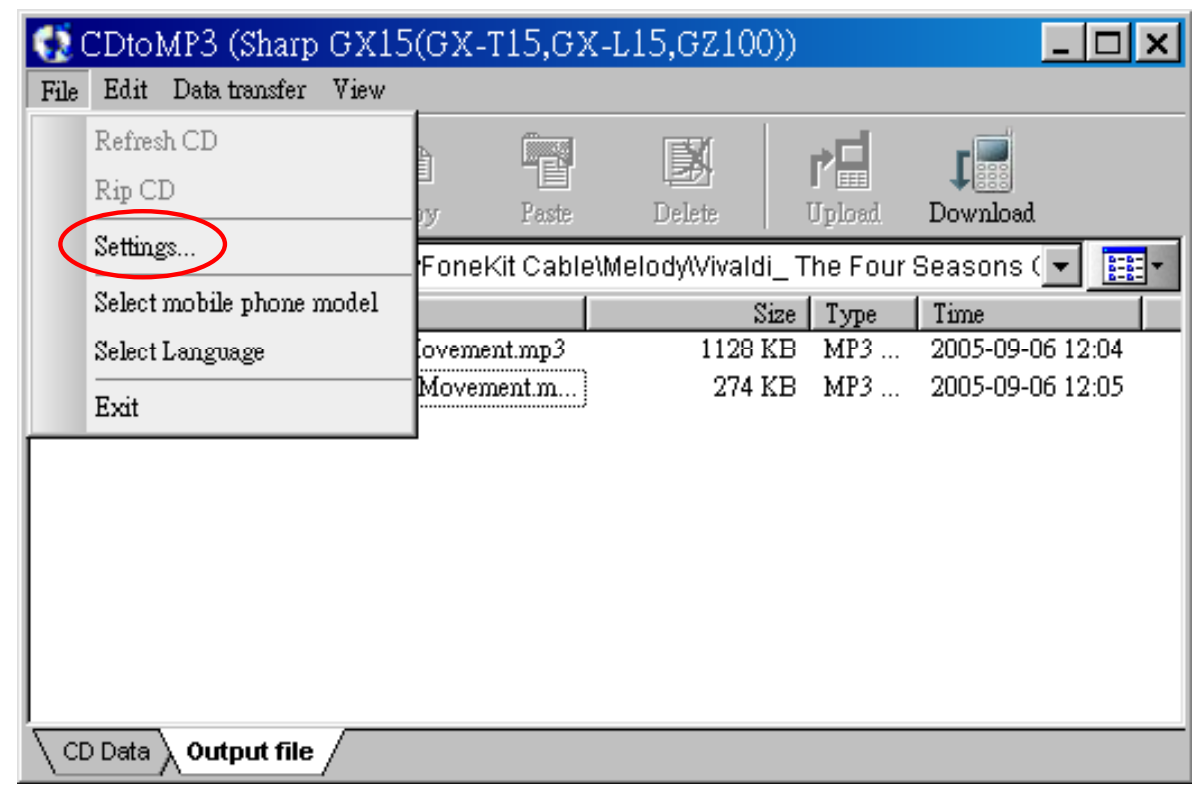

You can change the default settings and select the "CD ROM" if you have another CD drive.

| Settings 🛛 🗡 🗙                                           |
|----------------------------------------------------------|
| CD Data Output file                                      |
| CD ROM: ASUS , DRW-1608P v1 02 (1:0:0)                   |
| I Auto check CD<br>I Get track name from internet (CDDB) |
|                                                          |

Besides, you can change the "**Output folder**", "**Full output folder**", and the output files "**Type**" by press or **v** button.

| Settings                                | ×     |
|-----------------------------------------|-------|
| CD Data Output file                     |       |
| Output folder                           |       |
| C:\Program Files\myFoneKit Cable\Melody |       |
| Full output folder                      |       |
| Output folder\Album                     |       |
| Туре                                    |       |
| MP3                                     |       |
|                                         |       |
| <u>確定</u> 取消                            | 套用(鱼) |

## 3-12. Web Picture Master Functions

**Web Picture Master** is the fastest and easiest way to take screen captures. With only one click, you can easily get images or GIF animations from websites. Besides, **Web Picture Master** can also capture any portion of the screen image. Are there any images you desired? Actions speak louder than words.

#### Start Up

In **myFoneKit** software, you can click on "**Tool /Web Picture Master**" to start up the **Web Picture Master** program. When it is running you can see the icon *i* in the right corner of Window toolbar.

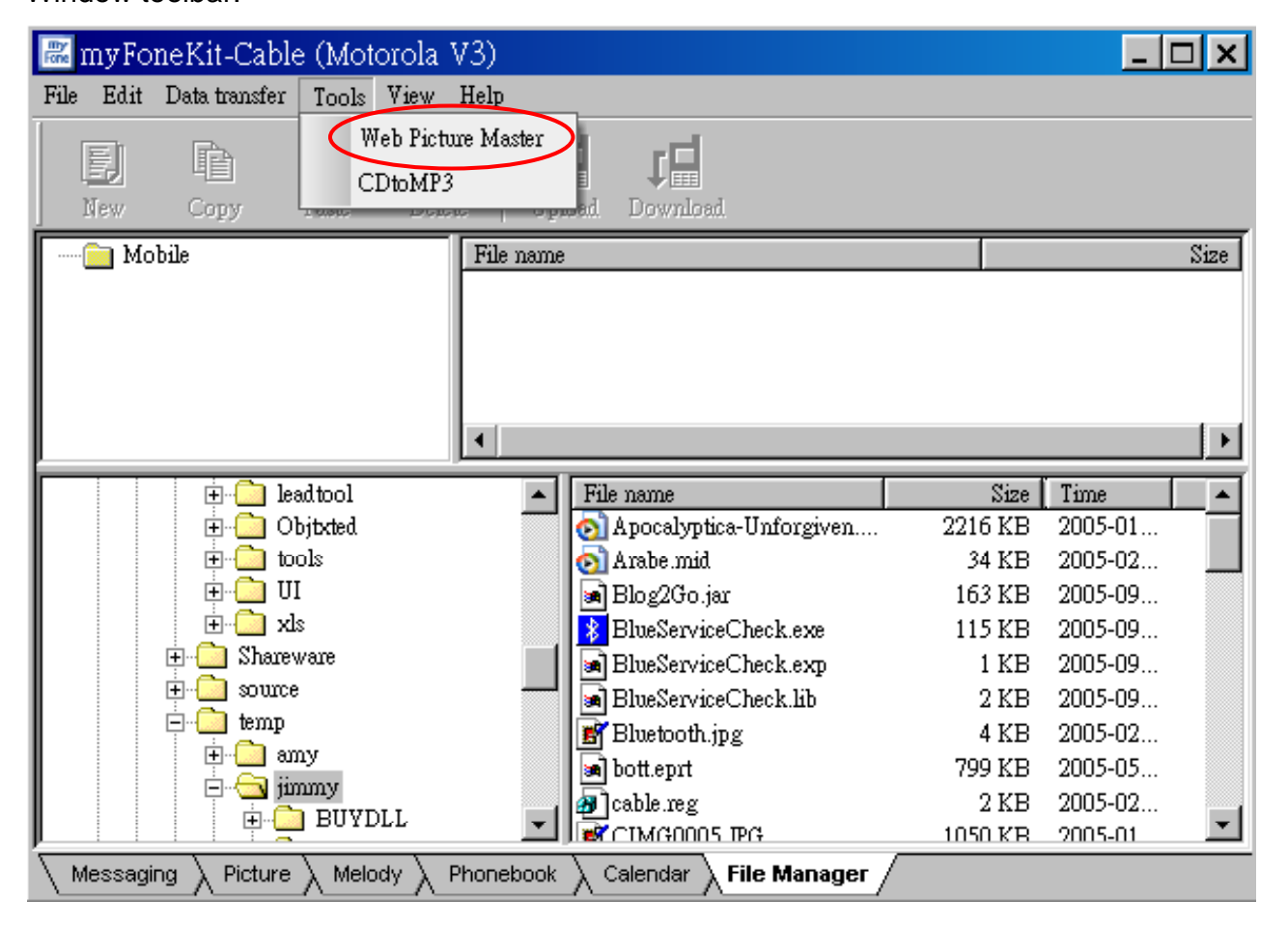

#### Capture images

When it is running, on any websites you open in **Internet Explorer**, there will be a small tag shown on every image. If you would like to get an image on the website, just click on the tag **v**. You can get that image by "**Get file**" or "**Capture Screen**" by selecting the popup

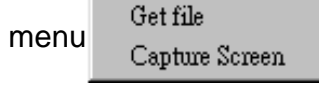

Note: **Get file** = Get the original image file from the website. It is useful to capture an animation.

**Capture Screen** = Get that image by screen capture. It is useful when sometimes "**Get file**" function does not work well for some specific picture.

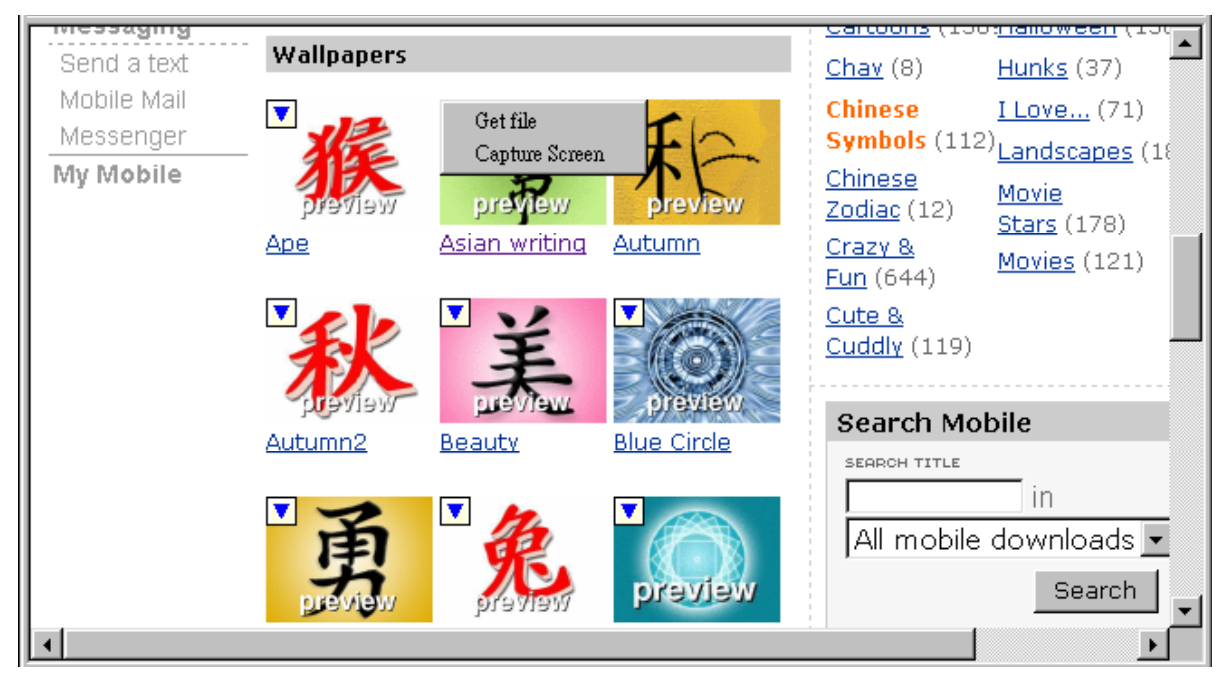

#### Disable/ Enable

You can temporary disable showing tags on Internet Explorer. Just click on the **Web Picture Master** icon **e** and select **Disable**. To enable it again, please select **Enable**.

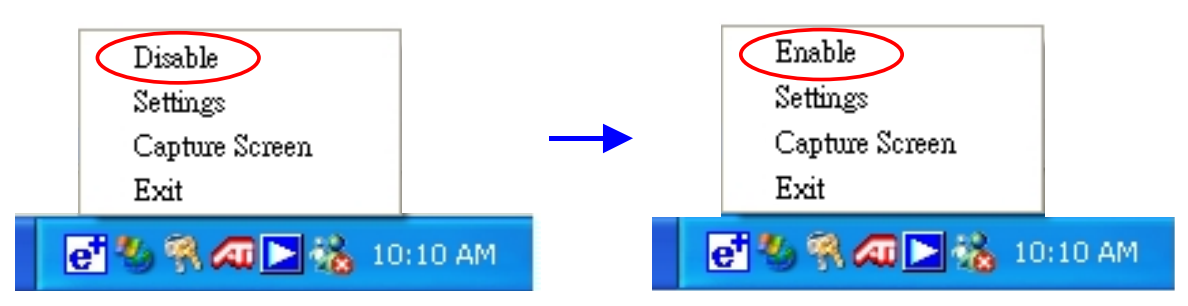

#### Settings

If there are too many small images and the tags are everywhere on some specific websites, you can select **Settings** to setup the minimal size of web picture. The tags will not be displayed on the images smaller than your setting.

|                                             | Settings 🛛 🔀                |
|---------------------------------------------|-----------------------------|
| Disable<br>Settings                         | Minimal size of web picture |
| Capture Screen                              | vviath 30                   |
| Exit                                        | Height 30                   |
| Ei N N 和 L 10:                              | OK Cancel                   |
| Capture Screen                              | Disable                     |
| You can also capture any portion of screen. | Click on the Web Settings   |
| Picture Master icon et and select Capture   | re Screen to start Exit     |
|                                             | ei 🌯 👯 🖊 🔀 10:1             |

On screen capture, the mouse cursor will become cross -. Just use mouse to select the range that you want to capture. If you don't want to capture any image, you can easily exit the screen capture mode by a right click.

| wessenger | Wallpapers |               |                    | <u>Chav</u> (8)               | Hunks (37)           |
|-----------|------------|---------------|--------------------|-------------------------------|----------------------|
| My Mobile | Tranpapers |               |                    | Chinese                       | <u>I Love</u> (71)   |
|           |            | 430           | -                  | Symbols (112)                 | Landscapes (186      |
|           |            | uch           | 712                | <u>Chinese</u><br>Zodiac (12) | Movie                |
|           | 15         | 5             | TT T               | Crazy &                       | <u>Stars</u> (178)   |
|           | MejAead    | preview       | preview            | <u>Fun</u> (\$44)             | <u>Movies</u> (121)  |
|           | Ape        | Asian writing | Autumn             | <u>Cute &amp;</u>             |                      |
|           |            |               |                    | <u>Cudd y</u> (119)           |                      |
|           |            | 12            |                    |                               |                      |
|           |            | +             |                    | Search Mobi                   | le 🔟                 |
|           | CIENTIAN   | THE VIEW      | oreview            | SEARCH TITLE                  |                      |
|           | Autumo 2   | Beautu        | Blue Circle        |                               | in All mobile        |
|           | Addininz   | beauty        | <u>bide circle</u> | ÷ –                           | Search               |
|           | -          | 40            |                    |                               |                      |
|           | Ť          | 10            |                    |                               |                      |
|           | T          | 754           |                    | Frequently a                  | asked questions      |
|           | preview    | veiverq       | preview            | What phon                     | es are compatible( 🚽 |
| •         |            |               |                    |                               | <u>ا ا</u>           |

All images that you captured will be stored in the directory of "**Picture**" page in myFoneKit software. Select an image and right click to open it. If it's a "**GIF**" animation, you can see the animation by right click on the picture and select "**Open/ Internet Explorer**". In myFoneKit software, you can easily upload the captured images to your mobile phone.

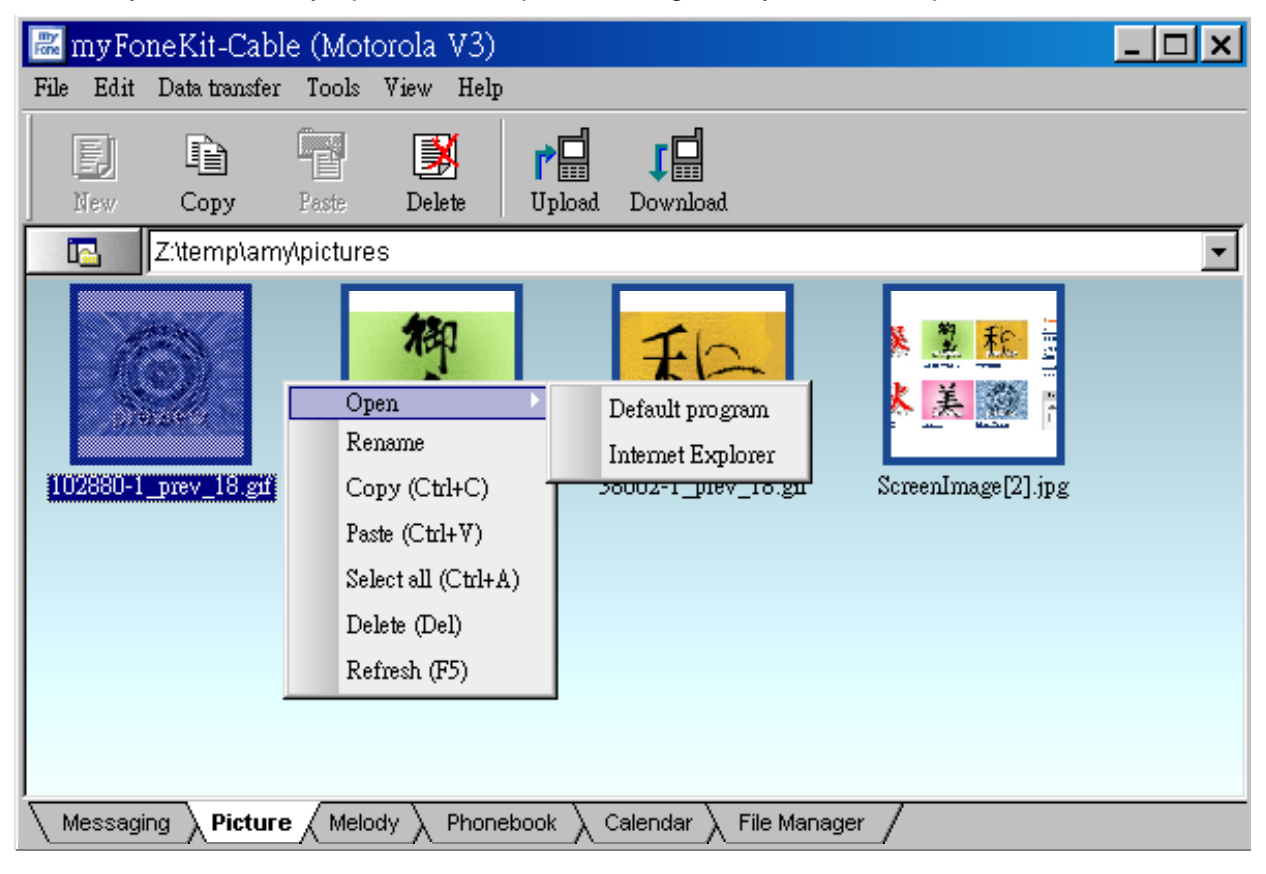

### 3-13. Other Functions

For more information of Bluetooth software Configuration & User's Guide, please refer to the Bluetooth manual.